**TECHNICAL NOTE** 

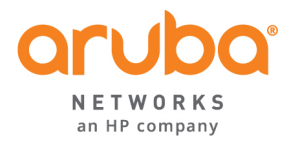

# **CLEARPASS ONGUARD** CONFIGURATION GUIDE

#### 

| Revised By  | Date      | Changes                     |
|-------------|-----------|-----------------------------|
| Dennis Boas | July 2015 | Version 1 – initial release |
|             |           |                             |
|             |           |                             |
|             |           |                             |
|             |           |                             |
|             |           |                             |
|             |           |                             |
|             |           |                             |
|             |           |                             |
|             |           |                             |
|             |           |                             |
|             |           |                             |
|             |           |                             |
|             |           |                             |
|             |           |                             |
|             |           |                             |
|             |           |                             |
|             |           |                             |

# TABLE OF CONTENTS

| CLEARPASS ONGUARD                                | 1  |
|--------------------------------------------------|----|
| INTRODUCTION                                     |    |
| CONFIGURATION WORKFLOW                           | 4  |
| CONFIGURE POSTURE POLICIES                       | 4  |
| RESTRICTING POLICIES                             |    |
| WINDOWS OS                                       | 6  |
| NAP AGENT                                        |    |
| ONGUARD AGENT                                    | 8  |
| Posture Policy Checks                            |    |
| MAC OS X                                         |    |
| CUSTOMIZE AGENT                                  |    |
| INSTALLER MODE                                   |    |
| AGENT CUSTOMIZATION                              |    |
| Managed Interfaces                               |    |
| Agent Mode options                               |    |
| ONGUARD GLOBAL AGENT SETTINGS                    |    |
|                                                  |    |
| AGENT FLOW CHART                                 | 20 |
| CONFIGURE CLEARPASS SERVICES FOR ONGUARD         | 21 |
| SERVICE CONFIGURATION                            |    |
| TEMPLATE CREATED SERVICES, POLICIES AND PROFILES |    |
| Posture Policy                                   |    |
| Enforcement policies                             |    |
| Web Login Page                                   |    |
| MONITORING ONGUARD                               |    |
| ONGUARD AGENT                                    |    |
| ONGUARD ACTIVITY                                 |    |
| Access Tracker                                   |    |
| ENDPOINT DATABASE                                |    |
| ADDITIONAL RESOURCES                             |    |
|                                                  |    |

# Introduction

This technical note is intended to help field engineers, customers, and partners configure and deploy a basic OnGuard solution. ClearPass OnGuard agents perform advanced endpoint posture assessments to ensure that endpoints meet enterprise security requirements before they are allowed access to the network.

Policy Manager provides several methods for assessing the health posture of clients requesting access; OnGuard Agents, NAP Agents and NESSUS or NMAP Scans. All of these methods return Posture Tokens (E.g., Healthy, Quarantine) that Policy Manager uses for input into Enforcement Policies. One or more of these posture methods can be associated with a Service.

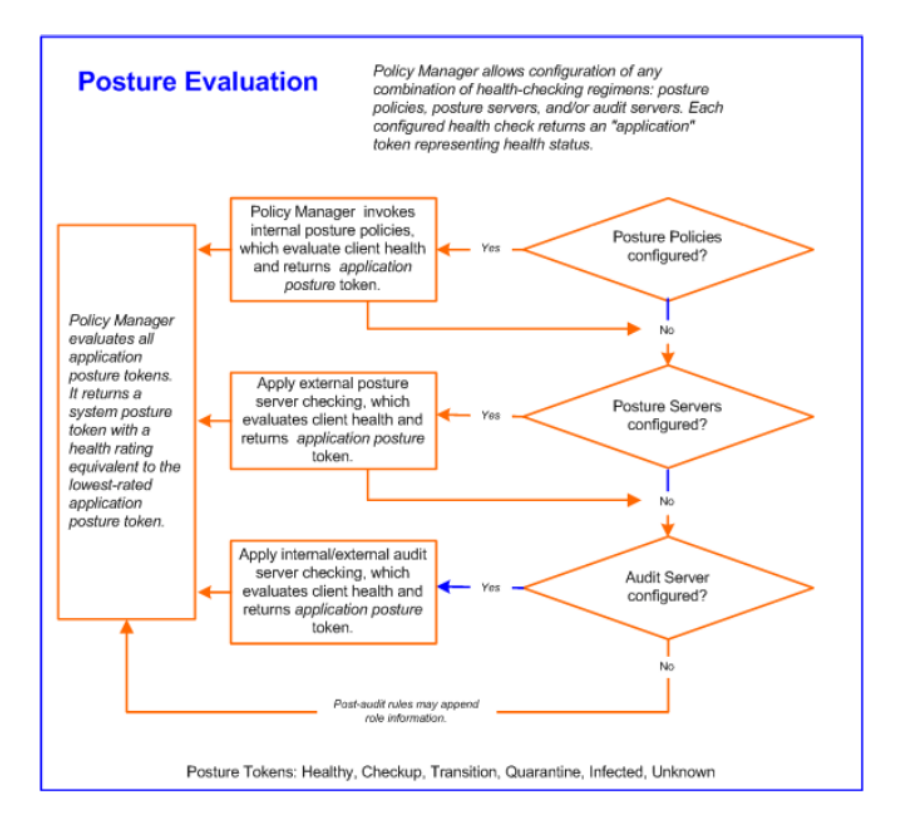

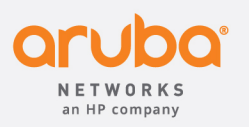

1344 CROSSMAN AVE | SUNNYVALE, CA 94089 1.866.55.ARUBA | T: 1.408.227.4500 | FAX: 1.408.227.4550 | info@arubanetworks.com

www.arubanetworks.com

**Note:** This Tech Note will only cover the OnGuard and NAP Agents.

# **Configuration Workflow**

There are six steps required to configure OnGuard

- Configure Posture Policies
- Configure OnGuard Agent Customization
- Configure Global Agent Settings
- Configure OnGuard Policy Manger Zone mapping
- Configure Policy Manager Service
- Configure ClearPass Web Authorization Page

The first step is to decide which end systems the OnGuard agents will be installed on, what tests will be run and what results will be required to return a Healthy Token.

# **Configure Posture Policies**

Posture policies can be associated with ClearPass services to verify the security posture of end systems prior to granting network access. The policy defines the end system operating system and the type of agent to deploy. It also tells the agent which tests to run and defines the rules that determine what is required to return a Healthy Token to the ClearPass service. For Windows end systems the Microsoft NAP agent and the OnGuard agent are both available. For Linux and Mac OS X only the OnGuard agent is available.

To configure a new policy navigate to the **Policy** tab on the **Configuration > Posture > Posture Policies > Add** page

|                                                                                                    | ClearPass Policy Manager Support   Help  <br>admin (Super Adminis                              |                                                                                                    |  |  |
|----------------------------------------------------------------------------------------------------|------------------------------------------------------------------------------------------------|----------------------------------------------------------------------------------------------------|--|--|
| Dashboard O<br>Monitoring O<br>Configuration O                                                                                                    | Configuration » Posture » Po<br>Posture Policies                                               | isture Policies » Add                                                                                                    |  |  |
| Start Here     Construction     Start Here     Construction     Authentication     Internation     Posture     Posture     Posture     Posture Policies     Construct Servers     Construct Servers     Construct Servers     Construct Servers     Posture Servers     Posture Servers | Policy Name:<br>Description:<br>Posture Agent:<br>Host Operating System:<br>Restrict by Roles: | Lab Mac       Lab QSX computers       NAP Agent OnGuard Agent (Persistent or Dissolvable)       Windows Linux Mac OS X       Select or type role names       Add |  |  |

## **Restricting Policies**

The Restrict by Roles section allows the administrator to apply the posture policy only to end systems that authenticate with selected roles. Typically users with access to sensitive information would authenticate with roles associated with more restrictive posture policies. For example users with access to research data might have a posture policy that does not permit the mounting of USB Storage devices. Or users with access to employee or customer personal or health data might have a policy that requires full disk encryption.

| Policy       | Posture Plugin | s Rules                      | Summary        |  |
|--------------|----------------|------------------------------|----------------|--|
| Policy Name: |                | Lab Mac                      |                |  |
| Descriptior  | n:             | Posture chec                 | ks for Macs    |  |
| Posture Ag   | jent:          | O NAP Agent                  | OnGuard Ag     |  |
| Host Opera   | ating System:  | O Windows ◯ Linux ◯ Mac OS X |                |  |
| Restrict by  | Roles:         | [Contractor]                 |                |  |
|              |                | Select or type               | e role names   |  |
|              |                |                              |                |  |
|              |                | [Machine Au                  | thenticated]   |  |
|              |                | [User Auther                 | nticated]      |  |
|              |                | [Guest]                      |                |  |
|              |                | [TACACS Rea                  | ad-only Admin] |  |
|              |                | [TACACS AP]                  | [ Admin]       |  |
|              |                | [TACACS Hel                  | p Desk]        |  |
|              |                | [TACACS Red                  | ceptionist]    |  |
|              |                | [TACACS Net                  | twork Admin]   |  |
|              |                | [TACACS Su                   | per Admin]     |  |
|              |                | [Contractor]                 |                |  |
|              |                | [Other]                      |                |  |
|              |                | [Employee]                   |                |  |
|              |                | [Device Regi                 | stration]      |  |
|              |                | [MAC Cachin                  | 9]             |  |
|              |                | [Onboard An                  | droid]         |  |
|              |                | [Onboard Wi                  | ndows]         |  |
|              |                | [Onboard Ma                  | ic US X]       |  |
|              |                | Unboard iO                   | 5]             |  |
|              |                | LBYOD Opera                  | atorj          |  |
|              |                | [AirGroup VI                 | -1             |  |
|              |                | LAngroup V2                  | CS root Admini |  |
|              |                | LAruba TACA                  | CS root Aumin  |  |
|              |                | [Onboard Ch                  | romebook1      |  |
|              |                | Conboard Ch                  | lonebookj      |  |
|              |                | Lonboard Lin                 | iuxj           |  |

### Windows OS

The Posture agents supported for Windows operating systems are the Microsoft NAP Agent and the ClearPass OnGuard agent.

### NAP AGENT

| Policy Posture Plugi   | ns Rules Summary                                                                 |
|------------------------|----------------------------------------------------------------------------------|
| blicy Name:            |                                                                                  |
| Description:           |                                                                                  |
| Posture Agent:         | <ul> <li>NAP Agent          OnGuard Agent (Persistent or Dissolvable)</li> </ul> |
| Host Operating System: | Windows 	Linux 	Mac OS X                                                         |
| Restrict by Roles:     | Remove                                                                           |
|                        | Select or type role names                                                        |
|                        | Add                                                                              |

The Windows NAP agent includes the System Health Validator and Security Health Validator. Both have limited predefined checklists to enable the tests. The NAP agents send the health information to ClearPass along with the 802.1X authentication information.

Note: Use of the NAP agent is discouraged. NAP was marked deprecated in Server 2012 R2, and NAP is not supported in the Technology Preview of Windows 10 and Windows Server 2016.

To configure the NAP agent Select the Posture Plugin Tab.

| Configuration » Posture » Posture Policies » Add<br>Posture Policies |                          |        |  |  |  |  |
|----------------------------------------------------------------------|--------------------------|--------|--|--|--|--|
| Policy Posture Plugins Rules Summary                                 |                          |        |  |  |  |  |
| Select one/more plugins:                                             | Select one/more plugins: |        |  |  |  |  |
| Plugin Name                                                          | Plugin Configuration     | Status |  |  |  |  |
| Windows System Health Validator                                      | Configure View           | -      |  |  |  |  |
| Windows Security Health Validator                                    | Configure View           | -      |  |  |  |  |

The Windows System Health Validator Plugin allows you to restrict access based on the Windows OS version and Service Pack level of the end system.

| Client computers can connect to your network, subject to the following checks -                  |  |
|--------------------------------------------------------------------------------------------------|--|
| 2 Windows 8                                                                                      |  |
| Windows 8 clients are allowed  Restrict clients which have Service Pack less than                |  |
| Windows 7                                                                                        |  |
| Windows 7 clients are allowed  Restrict clients which have Service Pack less than                |  |
| ☑ Windows Vista                                                                                  |  |
| Windows Vista clients are allowed<br>Restrict clients which have Service Pack less than          |  |
| ☑ Windows XP                                                                                     |  |
| Windows XP clients are allowed  Restrict clients which have Service Pack less than               |  |
| 2 Windows Server 2008                                                                            |  |
| Windows Server 2008 clients are allowed  Restrict clients which have Service Pack less than      |  |
| 2 Windows Server 2008 R2                                                                         |  |
| Windows Server 2008 R2 clients are allowed<br>Restrict clients which have Service Pack less than |  |

The Windows Security Health Validator Plugin verifies that a firewall is enabled, security applications are installed and security updates are current. Unlike the OnGuard Agent the NAP agent does not allow you to restrict access based on specific Firewall, Virus protection and Spyware protection products.

| Windows Security Health | Validator d                                                                                                    |  |  |  |  |
|-------------------------|----------------------------------------------------------------------------------------------------|--|--|--|--|
|                         |                                                                                                    |  |  |  |  |
| Windows 8               | Client computers can connect to your network, subject to the following checks -                                                                           |  |  |  |  |
| Configuration           | Firewall                                                                                                    |  |  |  |  |
|                         | Client must have firewall enabled on the client                                                                                                    |  |  |  |  |
|                         | Virus Protection                                                                                                    |  |  |  |  |
|                         | Client must have an antivirus application.                                                                                                    |  |  |  |  |
|                         | Spyware Protection                                                                                                    |  |  |  |  |
|                         | Client must have an antispyware application. Client Matting Check if Antispyware is up to date                                                            |  |  |  |  |
|                         | ☑Automatic Updates                                                                                                    |  |  |  |  |
|                         | Check if Automatic Updates is enabled on the client                                                                                                    |  |  |  |  |
|                         | Security Updates                                                                                                    |  |  |  |  |
|                         | Client must have all available security updates installed:                                                                                                |  |  |  |  |
|                         | Client must have checked for new security updates within last: 22 hours<br>Additional sources required in your deployment:  Window Server Update Services |  |  |  |  |
| Windows 7 (             | D Windows Update                                                                                                    |  |  |  |  |
| Windows Vista           | D .                                                                                                    |  |  |  |  |
| Windows XP              | D                                                                                                    |  |  |  |  |
|                         |                                                                                                    |  |  |  |  |
|                         |                                                                                                    |  |  |  |  |
|                         |                                                                                                    |  |  |  |  |
| Reset                   | Save Cancel                                                                                                    |  |  |  |  |
|                         |                                                                                                    |  |  |  |  |

## **OnGuard Agent**

The OnGuard Agent enables more extensive health checks then those available in the NAP Agent. Both persistent and dissolvable agents are available for Windows, Mac OS X and Linux operating systems. The persistent agent is installed on the end system and runs in the background. It requires network connectivity and regularly reports health information to a ClearPass Webauth posture check service. The dissolvable agent does not permanently install anything on the end system. The user is redirected to the ClearPass agent page and the agent is run on demand in the Web Browser. Both the persistent and dissolvable agents cache the health results in the Endpoint Database and the latest health posture token can be used by ClearPass services. The persistent and dissolvable agents perform the same tests but auto remediation is only available with the persistent agent.

### **Posture Policy Checks**

Services – specify services to be explicitly running or stopped.

**Processes -** specify processes to be explicitly present or absent on the system.

**Registry Keys -** specify registry keys to be explicitly present or absent. (Windows only)

**Antivirus -** specify that an Antivirus application must be on and allows drill-down to choose a specific Antivirus application.

**AntiSpyware -** specify that an AntiSpyware application must be on and allows drill-down to choose a specific AntiSpyware application.

**Firewall -** specify that a Firewall application must be on and allows drill-down to choose a specific Firewall application.

**Peer To Peer -** specify specific peer-to-peer applications or networks to be explicitly stopped. When you select a peer-to-peer network, all applications that make use of that network are stopped.

**Patch Management -** specify that a patch management application must be on and allows drill-down to specify information about the patch management application.

Windows Hotfixes - check if specific Windows hotfixes are installed on the endpoint. (Windows only)

**USB Devices -** provides configuration to control USB devices attached to an endpoint.

**Virtual Machines -** provides configuration to control Virtual Machines installed on the end system.

**Network Connections -** provides configuration to control network connections based on connection type.

**Disk Encryption -** tests for any encryption product or a specific encryption product. Root Drive, all drives or a specific location can be specified.

**Installed Application -** specifies allowed mandatory, allowed optional, and not allowed applications. Can be set for monitor mode.

**File Check** - tests for the presence or absence of specific file groups. Success can be set to all files present or any file present.

**Note:** The Linux Universal System Health Validator only supports Services and AntiVirus checks

To configure the OnGuard Agent select **Configuration** » **Posture** » **Posture Policies** » **Add** 

| Configuration » Posture » Po | sture Policies » Add                                |  |  |
|------------------------------|-----------------------------------------------------|--|--|
| FUSLUIE FUIICIES             |                                                     |  |  |
| Policy Posture Plugin        | s Rules Summary                                     |  |  |
| Policy Name:                 |                                                     |  |  |
| Description:                 |                                                     |  |  |
| Posture Agent:               | NAP Agent OnGuard Agent (Persistent or Dissolvable) |  |  |
| Host Operating System:       | O Windows ○ Linux ○ Mac OS X                        |  |  |
| Restrict by Roles:           | Remove                                              |  |  |
|                              | Select or type role names Add                       |  |  |

The ClearPass Windows Universal System Health Validator leverages the Microsoft NAP Agent and Microsoft's API and performs more advanced health checks than the Microsoftprovided NAP Agent

To configure the ClearPass Windows Universal System Health Validator Select **Configure** under the Plugin Configuration heading

| Config<br>Post | Configuration » Posture » Posture Policies » Add Posture Policies |                |                |  |  |  |  |
|----------------|-------------------------------------------------------------------|----------------|----------------|--|--|--|--|
| Pol            | cy Posture Plugins Rules Summary                                  |                |                |  |  |  |  |
| Selec          | t one/more plugins:                                               |                |                |  |  |  |  |
|                | Plugin Name Plugin Configuration Status                           |                |                |  |  |  |  |
|                | ClearPass Windows Universal System Health Validator               | Configure View | Not Configured |  |  |  |  |
|                | Windows System Health Validator                                   | Configure View | -              |  |  |  |  |
| C              | Windows Security Health Validator                                 | Configure View | -              |  |  |  |  |
|                |                                                                   |                |                |  |  |  |  |

Then choose the Windows operating system you want to enable checks for. In this example; Select Widows 8 then check the Enable checks for Windows 8 checkbox. Next select Firewall on the left hand window. If the desired behavior is to simply test to see if any firewall is running then uncheck the (Uncheck to allow any product) checkbox. To specify the required firewall check the (Uncheck to allow any product) checkbox and click the add button

| ClearPass Windows Univers | sal System Health Validator     |                                |                   | 8         |
|---------------------------|---------------------------------|--------------------------------|-------------------|-----------|
|                           |                                 |                                |                   |           |
| Windows Server 2003 0     | Enable checks for Window        | AVE 8                          |                   |           |
| Windows XP                | Chable checks for window        |                                |                   |           |
|                           | 🛛 🗹 A firewall application is o | n                              |                   |           |
| Windows Vista 0           | Remediation checks              | Auto Remediation               | User Notification |           |
| Windows 7 O               | Product-specific checks         | (Uncheck to allow any product) | <b>—</b>          | $\frown$  |
| Windows Server 2008       |                                 |                                |                   | Add       |
| Windows 0                 | Firewall Product Name           |                                | Product Vers      | sion 🕆    |
| windows 8 .               |                                 |                                |                   |           |
| 🛱 Services                |                                 |                                |                   |           |
| 🛱 Processes               |                                 |                                |                   |           |
| 🛱 Registry Keys           |                                 |                                |                   |           |
| 🛱 AntiVirus               |                                 |                                |                   |           |
| 🛱 AntiSpyware             |                                 |                                |                   |           |
| 🔅 Firewall                |                                 |                                |                   |           |
| 🛱 Peer To Peer            |                                 |                                |                   |           |
| 🛱 Patch Management        |                                 |                                |                   |           |
| 🛱 Windows Hotfixes        |                                 |                                |                   |           |
| 🛱 USB Devices             |                                 |                                |                   |           |
| 🛱 Virtual Machines        |                                 |                                |                   |           |
| Connections               |                                 |                                |                   |           |
| Carl Disk Encryption      |                                 |                                |                   |           |
| Thetallod Applications    |                                 |                                |                   |           |
|                           |                                 |                                |                   |           |
| Quarantine Message        |                                 |                                |                   | 1         |
|                           |                                 |                                |                   |           |
| Reset                     |                                 |                                | Sat               | ve Cancel |

Next select the firewall product from the pull-down window and optionally specify the minimum version

| ClearPass Windows Univers | al System Health Validator  |                                     | 8           |
|---------------------------|-----------------------------|-------------------------------------|-------------|
|                           |                             |                                     |             |
| Windows Server 2003 0     | GEnable sheeks for Window   | 10 P                                |             |
| Windows XP o              |                             | ws o                                |             |
| Windows Vista             | Colort the formula reduct   | And Aurora Tabal Converte (Element) |             |
| Windows 7                 | Select the firewallproduct  | Ad-Aware lotal Security [Prewail]   |             |
| windows 7 0               | Product Version is at least |                                     |             |
| Windows Server 2008       | Save Cancel                 |                                     |             |
| Windows 8                 | Save                        |                                     |             |
| 🛱 Services                |                             |                                     |             |
| C Processes               |                             |                                     |             |
| 🛱 Registry Keys           |                             |                                     |             |
| 🛱 AntiVirus               |                             |                                     |             |
| 🛱 AntiSpyware             |                             |                                     |             |
| 🔅 Firewall                |                             |                                     |             |
| 🛱 Peer To Peer            |                             |                                     |             |
| 🛱 Patch Management        |                             |                                     |             |
| 🛱 Windows Hotfixes        |                             |                                     |             |
| 🛱 USB Devices             |                             |                                     |             |
| 🛱 Virtual Machines        |                             |                                     |             |
| 🛱 Network Connections     |                             |                                     |             |
| 🛱 Disk Encryption         |                             |                                     |             |
| Thetallod Applications    |                             |                                     |             |
|                           |                             |                                     |             |
| Quarantine Message        |                             |                                     |             |
| Poset                     |                             |                                     | Sava Cancol |
| Reset                     |                             |                                     | Save Gancel |
|                           |                             |                                     |             |

After selecting the Firewall product from the pull down menu set the remediation behavior, Auto Remediation will turn on the firewall if it is not running, User notification will notify the user to turn it on. After the configuration is complete click **Save**.

| indows Server 2003                                                                                                    | Image: Comparison of the second second se | ows 8                                              |                   |       |
|----------------------------------------------------------------------------------------------------|----------------------------------------------------------------------------------------------------|----------------------------------------------------|-------------------|-------|
| /indows XP                                                                                                    | 0                                                                                                    | on.                                                |                   |       |
| /indows Vista                                                                                                    | Remediation checks                                                                                                    | Auto Remediation                                   | User Notification |       |
| /indows 7                                                                                                    | O Product-specific checks                                                                                                    | <ul> <li>(Uncheck to allow any product)</li> </ul> |                   |       |
| indows Server 2008                                                                                                    | 0                                                                                                    |                                                    |                   | Add   |
|                                                                                                    | Firewall Product Name                                                                                                    |                                                    | Product Vers      | ion 🕆 |
| /indows 8                                                                                                    | Ad-Aware Total Security [F                                                                                                    | irewall]                                           | no check          | Ť     |
| AntiSpyware     Firewall     Fer To Peer     Per To Peer     Patch Management     Windows Hotfixes     USB Devices     Virtual Machines     Network Connection     Disk Encryption | ıs                                                                                                    |                                                    |                   |       |
| Totalled Application                                                                                                    |                                                                                                    |                                                    |                   |       |

After all of the Posture Plugins have been configured click on the Rules tab and add the rules that define which Posture Token will be sent to ClearPass. Rules can apply to all configured Plugins or be specific to one Plugin

| Rules Editor          |                                                                                                    |                                                           | 6           |
|-----------------------|----------------------------------------------------------------------------------------------------|-----------------------------------------------------------|-------------|
| Conditions            |                                                                                                    |                                                           |             |
| Select Plugin Checks: | Passes all SHV checks                                                                                      | ÷                                                         |             |
| Select Plugins:       | <ul> <li>ClearPass Windows Univ</li> <li>Windows System Health</li> <li>Windows Security Health</li> </ul> | ersal System Health Validator<br>Validator<br>v Validator |             |
| Actions               |                                                                                                    |                                                           |             |
| Posture Token:        | HEALTHY (0)                                                                                                | \$                                                        |             |
|                       |                                                                                                    |                                                           | Save Cancel |

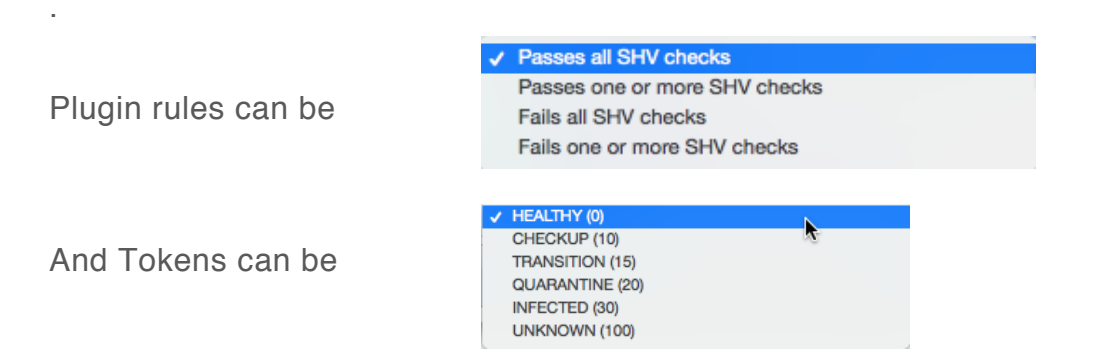

In this example all checks from all plugins must pass before a Healthy Token is sent to ClearPass; if any check fails a Quarantine Token will be sent to ClearPass.

| Policy                 | Posture Plugins                                 | Rules                       | Summary               |                                                         |                       |  |
|------------------------|-------------------------------------------------|-----------------------------|-----------------------|---------------------------------------------------------|-----------------------|--|
| Rules Eva              | Rules Evaluation Algorithm: First applicable    |                             |                       |                                                         |                       |  |
| Cond                   | itions                                          |                             |                       |                                                         | Posture Token         |  |
| 1. Passes<br>Windo     | all SHV checks - Clea<br>ows Security Health Va | arPass Wind<br>Ilidator     | lows Universal        | System Health Validator Windows System Health Validator | HEALTHY               |  |
| 2. Fails or<br>Validat | ne or more SHV checks<br>or Windows Security    | s - ClearPa<br>Health Valid | ss Windows U<br>dator | niversal System Health Validator Windows System Health  | QUARANTINE            |  |
|                        | Add Rule                                        |                             | Move Up               | Move Down                                               | Edit Rule Remove Rule |  |

# Mac OS X

In the following example we have configured three Policies for Mac OS X.

| Filter: | Nam   | е              | ¢ contains ᅌ | +             | Go Clear Filter | Show 10 + records  |
|---------|-------|----------------|--------------|---------------|-----------------|--------------------|
| #       |       | Name 🔺         |              | Description   |                 |                    |
| 1.      |       | basic mac      |              | firewall test |                 |                    |
| 2.      |       | Mac General    |              |               |                 |                    |
| 3.      |       | Mac Lab access |              |               |                 |                    |
| 5       | Showi | ing 1-3 of 3   |              |               |                 | Copy Export Delete |

The basic mac policy only tests for supported firewall and applies to all roles

The <u>Mac General</u> policy applies to users authenticating with the Employee Role and requires a supported Antivirus application, a supported AntiSpyware application and a supported Firewall application.

The <u>Mac Lab access</u> applies to users with access to sensitive research information. It is much more restrictive then the other policies

#### Mac Lab Access Policy

This Posture policy applies only to end systems that authenticate with the Lab Access role. End systems that pass all SHV tests receive a Healthy Posture Token, if they fail a single test they receive a Quarantine Posture Token

This policy will require the latest version of ESET Cybersecurity Pro Antivirus software. Since Auto Remediaton is checked if the applciacation is stopped the agent will restart it.

| Mac OS X 🕞                                                                                                    | ✓Enable checks for Mac ( | DS X       |              |                |               |       |      |              |          |
|----------------------------------------------------------------------------------------------------|--------------------------|------------|--------------|----------------|---------------|-------|------|--------------|----------|
| Processes                                                                                                    | An antivirus-application | is on      |              |                |               |       |      |              |          |
| AntiVirus                                                                                                    | Remediation checks       | 🗹 Auto Re  | emediation   | 🕑 User         | Notification  |       | 🗸 D  | isplay Up    | date URL |
| Ö AntiSpyware                                                                                                    |                          |            |              |                |               |       | Add  |              |          |
| C Firewall                                                                                                    | Antivirus                | Prd Versio | n<br>Version | Dat<br>Version | Dat<br>Update | Last  | Scar | RTP<br>Check | Ť        |
| Patch Manage Patch Manage Patch Manage USB Devices UsB Devices Virtual Machin Network Conn Disk Encryptic Disk Encryptic File Check | ESET Cybersecurity Pro   | isLatest   | no check     | isLatest       | 1 Day(s)      | no ch | eck  | on           | ₩<br>₩   |

The policy will also specify auto remediation for MacKeeper Antispyware and ESET Cybersecurity Firewall.

#### Posture Policies - Mac Lab access

| Summary Policy                                                                          | Posture Plugins Rules         | •                                 |            |  |  |  |  |
|-----------------------------------------------------------------------------------------|-------------------------------|-----------------------------------|------------|--|--|--|--|
| Policy:                                                                                 |                               |                                   |            |  |  |  |  |
| Policy Name:                                                                            | me: Mac Lab access            |                                   |            |  |  |  |  |
| Description:                                                                            |                               |                                   |            |  |  |  |  |
| Posture Agent:                                                                          | e Agent: Web Agent            |                                   |            |  |  |  |  |
| Host Operating System:                                                                  | ost Operating System: MACOSX  |                                   |            |  |  |  |  |
| Restrict by Roles: Lab Access                                                           |                               |                                   |            |  |  |  |  |
| Posture Plugins:                                                                        |                               |                                   |            |  |  |  |  |
| The list of selected plugins:                                                           |                               |                                   |            |  |  |  |  |
| Plugin Name                                                                             |                               | Plugin Configuration              | Status     |  |  |  |  |
| 1. ClearPass Mac OS X U                                                                 | niversal System Health Valida | or View                           | Configured |  |  |  |  |
| Rules:                                                                                  |                               |                                   |            |  |  |  |  |
| Rules Evaluation Algorithm: First applicable                                            |                               |                                   |            |  |  |  |  |
| Conditions Posture Token                                                                |                               |                                   |            |  |  |  |  |
| 1. Passes all SHV checks - ClearPass Mac OS X Universal System Health Validator HEALTHY |                               |                                   |            |  |  |  |  |
| 2. Fails one or more SHV cl                                                             | hecks - ClearPass Mac OS X    | Iniversal System Health Validator | QUARANTINE |  |  |  |  |

| ClearPass Mac OS X Universal System Health Validator |                     |                      |                     |           |                     |
|------------------------------------------------------|---------------------|----------------------|---------------------|-----------|---------------------|
| Antispyware                                          |                     |                      |                     |           |                     |
| Mac OS X:                                            |                     |                      |                     |           |                     |
| Enable Auto Remediation:                             | true                |                      |                     |           |                     |
| Enable User Notification:                            | true                |                      |                     |           |                     |
| Enable Display Update URL:                           | true                |                      |                     |           |                     |
| List of selected antispyware                         | applications        |                      |                     |           |                     |
| Product Product Version                              | t Engine<br>Version | Data File<br>Version | Data File<br>Update | Last Scan | Rtp Status<br>Check |
| 1. MacKeeper is latest                               | is latest           | is latest            | 1 Day(s) old        | no check  | on                  |
| Firewall                                             |                     |                      |                     |           |                     |
| Mac OS X:                                            |                     |                      |                     |           |                     |
| Enable Auto Remediation:                             | true                |                      |                     |           |                     |
| Enable User Notification:                            | true                |                      |                     |           |                     |
| List of selected firewall applications               |                     |                      |                     |           |                     |
| Product                                              |                     | Pro                  | duct Version        |           |                     |
| 1. ESET Cybersecurity Pro                            | )                   | no d                 | check               |           |                     |

Since this policy applies to uses with access to critical information it will also enforce checks on mounting USB devices and hosting virtual machines. Auto Remediation will eject any mounted USB devices and stop any virtual machines running on the host.

| ClearPass Mac OS X Universal System Health Validator |                   |  |  |
|------------------------------------------------------|-------------------|--|--|
| USB Devices                                          |                   |  |  |
| Mac OS X:                                            |                   |  |  |
| Enable Auto Remediation:                             | true              |  |  |
| Enable User Notification:                            | true              |  |  |
| USB Mass Storage Remediation Action:                 | Eject USB Devices |  |  |
| Virtual Machines                                     |                   |  |  |
| Mac OS X:                                            |                   |  |  |
| Enable Auto Remediation:                             | true              |  |  |
| Enable User Notification:                            | true              |  |  |
| Allow Host Virtual Machine:                          | true              |  |  |
| Allow Guest Virtual Machines:                        | false             |  |  |
| Guest Virtual Machine Remediation Action             | n: Stop Guest VMs |  |  |

Information on this machine is considered classified so then policy will require full disk encryption. Auto remediation is not available for Encryption checks

| Disk Encryption                |                 |                    |
|--------------------------------|-----------------|--------------------|
| Mac OS X:                      |                 |                    |
| Enable Auto Remediation:       | false           |                    |
| Enable User Notification:      | true            |                    |
| List of selected disk encrypti | on applications |                    |
| Product                        | Product Version | Locations to Check |
| 1. FileVault                   | no check        | AllDrives          |

# **Customize Agent**

The OnGuard settings page provides links to the Persistent and Dissolvable agent files, installer mode selection, and the agent customization parameters.

| ALDO.                                                                                                    |                                                       | ClearP                                                                                                    | ass Policy Manager                                           | Support   Hel<br>admin (Super J | p   <u>Logout</u><br>Administrator) |  |  |  |
|----------------------------------------------------------------------------------------------------|-------------------------------------------------------|----------------------------------------------------------------------------------------------------|--------------------------------------------------------------|---------------------------------|-------------------------------------|--|--|--|
| Dashboard 0                                                                                                    | Administration » Agents a                             | nd Software Updat                                                                                                    | es » OnGuard Settings -                                      |                                 |                                     |  |  |  |
| Monitoring 0                                                                                                    | OnGuard Setting                                       | s -                                                                                                    |                                                              | Global Agent Settings           |                                     |  |  |  |
| 🐣 Configuration 🛛 🔍 🔍                                                                                                    | Agent Version:                                        | 6.5.1.72346                                                                                                    |                                                              | En Folicy Hu                    | luger zones                         |  |  |  |
| 🚰 Administration 📀                                                                                                    | Agent Installers                                      |                                                                                                    |                                                              |                                 |                                     |  |  |  |
| -                                                                                                    | Agent Installers updated at Jun 23, 2015 04:29:47 EDT |                                                                                                    |                                                              |                                 |                                     |  |  |  |
|                                                                                                    | Installer Mode:                                       | Do not install/e                                                                                                    | nable Aruba VIA component                                    |                                 |                                     |  |  |  |
| Server Manager     Server Configuration     Ab Log Configuration                                                                                                    |                                                       | Agent will be used only to authenticate/perform health checks for client mar<br>Aruba VIA component. If already installed, then the VIA component will be |                                                              |                                 |                                     |  |  |  |
| bog configuration     blocal Shared Folders     blocal Shared Folders     blocal Shared Folders                                                                                                    |                                                       | Note - This v                                                                                                    | VILL remove any existing/installed Aruba VIA client          |                                 |                                     |  |  |  |
|                                                                                                    | Mindows                                               | http://192.16                                                                                                    | 8.1.204/agent/installer/windows/ClearPassOnGuardInstall.exe  | (Full Install - EXE)            | 17MB                                |  |  |  |
| External Servers                                                                                                    |                                                       | http://192.16                                                                                                    | 8.1.204/agent/installer/windows/ClearPassOnGuardInstall.msi  | (Full Install - MSI)            | 17MB                                |  |  |  |
|                                                                                                    | Mac OS X                                              | http://192.168.1.204/agent/installer/mac/ClearPassOnGuardInstall.dmg (Full Install)                                                                       |                                                              |                                 |                                     |  |  |  |
| Agents and Software Updates                                                                                                    | 🛟 Ubuntu                                              | http://192.16                                                                                                    | (Full Install)                                               | 18MB                            |                                     |  |  |  |
| and the software Updates and the software updates and the software upda | Native Dissolvable Agent Apps                         |                                                                                                    |                                                              |                                 |                                     |  |  |  |
| 💽 🔩 Support                                                                                                    | Windows                                               | http://192.168.1.204/agent/webagent/windows/OnGuard Windows Health Checker.exe                                                                            |                                                              |                                 | 11MB                                |  |  |  |
|                                                                                                    | Mac OS X                                              | http://192.168.1.204/agent/webagent/mac/OnGuard Mac Health Checker.dmg                                                                                    |                                                              |                                 |                                     |  |  |  |
|                                                                                                    | 🛟 <sup>Ubuntu</sup>                                   | http://192.16                                                                                                    | 8.1.204/agent/webagent/ubuntu/OnGuard Ubuntu Health Checker- | x86.tar.gz (32-bit)             | 4MB                                 |  |  |  |
|                                                                                                    |                                                       | http://192.168.1.204/agent/webagent/ubuntu/OnGuard Ubuntu Health Checker.tar.gz (64-bit)                                                                  |                                                              |                                 | 4MB                                 |  |  |  |
|                                                                                                    | Agent Customization                                   |                                                                                                    |                                                              |                                 |                                     |  |  |  |
|                                                                                                    | Managed Interfaces:                                   |                                                                                                    | 🗹 Wired 🛛 Wireless 🗹 VPN 🗌 Other                             |                                 |                                     |  |  |  |
|                                                                                                    | Mode:                                                 |                                                                                                    | Authenticate with health checks \$                           |                                 |                                     |  |  |  |
|                                                                                                    |                                                       |                                                                                                    | Username Text: Username                                      |                                 |                                     |  |  |  |
|                                                                                                    |                                                       |                                                                                                    | Password lext: Password                                      |                                 |                                     |  |  |  |
|                                                                                                    | Agent action when an up                               | odate is available:                                                                                                    | Ignore ¢                                                     |                                 |                                     |  |  |  |
|                                                                                                    |                                                       |                                                                                                    |                                                              |                                 | Save Cancel                         |  |  |  |

## Installer Mode

Installer Mode specifies the action to be taken when the Aruba VIA component is used to provide VPN-based access.

| Installer Mode: | Do not install/enable Aruba VIA component<br>Agent will be used only to authenticate/perform health checks for client machines. This setting will not install the Aruba VIA component. If already installed, then the VIA component will be disabled on the client machine.<br>Note - This WILL remove any existing/installed Aruba VIA client |
|-----------------|----------------------------------------------------------------------------------------------------|
| Installer Mode: | Install and enable Aruba VIA component       \$         Agent will include the Aruba VIA component that allows VPN-based access using the same agent that allows to authenticate/perform health checks for client machines.         Note - This WILL upgrade any existing/installed Aruba VIA client                                           |

## Agent Customization

### Managed Interfaces

Select the end system network interfaces that the agent will be applied to

Note: Virtual Interfaces are categorized as "Other"

| Agent Customization                       |                                                                                                    |  |  |
|-------------------------------------------|----------------------------------------------------------------------------------------------------|--|--|
| Managed Interfaces:                       | ✓ Wired ✓ Wireless ✓ VPN □ Other                                                                           |  |  |
| Mode:                                     | Authenticate with health checks     \$       Username Text:     Username       Password Text:     Password |  |  |
| Agent action when an update is available: | Ignore 🗘                                                                                                   |  |  |

### Agent Mode options

- Authentication-no health checks: OnGuard will only authenticate users without performing any type of Health checks.
- Check health-no authentication: OnGuard agent will only perform Health checks for clients PCs, no Authentication will be performed.
- Authentication with health checks: OnGuard agent will be used for both health checks and Authenticating users.

### Username/Password Text:

This is the label for the username/password fields presented to the user by the OnGuard agent if the mode requires Authentication.

Agent action when an update is available:

- Ignore
- Notify User
- Download and Install

## **OnGuard Global Agent Settings**

The Global Agents Settings page is used to configure settings that apply to all agents.

|                                            |                                            | ClearP                                                                                        | ass Policy Manager                                                                                                    | Support   Hel<br>admin (Super /                           | <u>p</u>   <u>Logout</u><br>Administrator) |  |  |  |  |
|--------------------------------------------|--------------------------------------------|-----------------------------------------------------------------------------------------------|----------------------------------------------------------------------------------------------------|-----------------------------------------------------------|--------------------------------------------|--|--|--|--|
| Dashboard O<br>Monitoring O                | Administration » Agents<br>OnGuard Setting | and Software Updat<br>JS -                                                                    | es » OnGuard Settings -                                                                                                    | Global Ag                                                 | ent Settings<br>nager Zones                |  |  |  |  |
| Configuration                              | Agent Version:                             | 6.5.1.72346                                                                                   |                                                                                                    |                                                           |                                            |  |  |  |  |
| Administration                             | Agent Installers                           |                                                                                               |                                                                                                    |                                                           |                                            |  |  |  |  |
| ClearPass Portal                           | Agent Installers update                    | ed at Jun 24, 2015 0                                                                          | 3:12:18 EDT                                                                                                    |                                                           |                                            |  |  |  |  |
| Conversion Manager                         | Installer Mode:                            | Do not install/e                                                                              | nable Aruba VIA component 🔹                                                                                                    |                                                           |                                            |  |  |  |  |
| Server Manager     Server Configuration    |                                            | Agent will be<br>Aruba VIA cor                                                                | used only to authenticate/perform health checks for client machin<br>nponent. If already installed, then the VIA component will be disal | es. This setting will not in<br>bled on the client machin | e.                                         |  |  |  |  |
| Log Configuration     Local Shared Folders |                                            | Note - This \                                                                                 | Note - This WILL remove any existing/installed Aruba VIA client                                                                          |                                                           |                                            |  |  |  |  |
| de Licensing                               | Windows                                    | http://192.16                                                                                 | 8.1.204/agent/installer/windows/ClearPassOnGuardInstall.exe                                                                              | (Full Install - EXE)                                      | 17MB                                       |  |  |  |  |
| External Servers                           |                                            | http://192.168.1.204/agent/installer/windows/ClearPassOnGuardInstall.msi (Full Install - MSI) |                                                                                                    |                                                           |                                            |  |  |  |  |
| 📙 Certificates<br>🛄 Dictionaries           | Mac OS X                                   | http://192.16                                                                                 | 8.1.204/agent/installer/mac/ClearPassOnGuardInstall.dmg                                                                                  | (Full Install)                                            | 12MB                                       |  |  |  |  |
| Agents and Software Updates                | 🛟 Ubuntu                                   | (Full Install)                                                                                | 18MB                                                                                                    |                                                           |                                            |  |  |  |  |
| 🤌 Software Updates                         | Native Dissolvable Agent Apps              |                                                                                               |                                                                                                    |                                                           |                                            |  |  |  |  |
| 🕵 Support                                  | Nindows                                    | http://192.16                                                                                 | ker.exe                                                                                                    | 11MB                                                      |                                            |  |  |  |  |
|                                            | Mac OS X                                   | http://192.168.1.204/agent/webagent/mac/OnGuard Mac Health Checker.dmg                        |                                                                                                    |                                                           |                                            |  |  |  |  |
|                                            | 🛟 Ubuntu                                   | http://192.168.1.204/agent/webagent/ubuntu/OnGuard Ubuntu Health Checker-x86.tar.gz (32-bit)  |                                                                                                    |                                                           |                                            |  |  |  |  |
|                                            | -                                          | http://192.168.1.204/agent/webagent/ubuntu/OnGuard Ubuntu Health Checker.tar.gz (64-bit)      |                                                                                                    |                                                           |                                            |  |  |  |  |
|                                            | Agent Customization                        | I                                                                                             |                                                                                                    |                                                           |                                            |  |  |  |  |
|                                            | Managed Interfaces:                        |                                                                                               | 🕑 Wired 🕑 Wireless 🕑 VPN 🗌 Other                                                                                                    |                                                           |                                            |  |  |  |  |
|                                            | Mode:                                      |                                                                                               | Authenticate with health checks \$                                                                                                    |                                                           |                                            |  |  |  |  |
|                                            |                                            |                                                                                               | Username Text: Username                                                                                                    |                                                           |                                            |  |  |  |  |
|                                            |                                            | and the last of the balance                                                                   |                                                                                                    |                                                           |                                            |  |  |  |  |

### **Global Agent Settings**

Configure the amount of time to cache OnGuard credentials.

| Co | Configure Global Agent Settings     |       |             |  |  |  |  |
|----|-------------------------------------|-------|-------------|--|--|--|--|
|    | Name                                | Value | <b>1</b>    |  |  |  |  |
| 1. | Cache Credentials Interval(in days) | = 15  | <b>T</b>    |  |  |  |  |
| 2. |                                     |       | E t         |  |  |  |  |
| з. | Click to add                        |       |             |  |  |  |  |
|    |                                     |       | Save Cancel |  |  |  |  |

Additional Global Agents setting include:

Allowed Subnets for Wired access: Add comma-separated list of IP or subnet addresses

Allowed Subnets for Wireless access: Add comma-separated list of IP or subnet addresses.

|                            |   | 192.168.10.0/24,192.168.20.0/24 | - |
|----------------------------|---|---------------------------------|---|
| Allowed Subnets for Wire 💌 | = |                                 |   |
|                            |   |                                 | , |

**Cache Credentials Interval (in days):** Select the number of days the user credentials should be cached on OnGuard agents.

**Delay to bounce after Logout (in minutes):** Specify the number of minutes that should elapse before OnGuard bounces the interface if OnGuard remains disconnected.

**Enable OnGuard requests load-balancing:** Enable this option to load balance OnGuard authentication requests across ClearPass Policy Manager servers in a cluster.

**Enable access over Remote Desktop Session:** Enable this option to allow OnGuard access through a Remote Desktop session.

**Enable to hide Logout button:** Enable this option to hide the Logout button on OnGuard agent.

**Install VPN component:** Enable this option to install the OnGuard VPN component. This will be automatically set based on what was selected for Installer Mode.

**Enable to use Windows Single-Sign On:** Enable this option to allow use of a user's Windows credentials for authentication.

**Keep-alive Interval (in seconds):** Add a keep-alive interval for OnGuard agents. After the connection is established agents periodically send keep alive messages to the ClearPass server. The server uses these messages to show the online status of client in "Monitoring->OnGuard Activity"

**OnGuard Health Check Interval (in hours):** Specify the number of hours that OnGuard will skip health checks for healthy clients.

NOTE: Note the following information when you set the OnGuard Health Check Interval parameter:

- You can set this parameter if OnGuard mode is set to health only.
- This parameter is valid only for wired and wireless interface types.
- This parameter is not applicable for the OnGuard Dissolvable Agent, VPN, and other interface types.

**Support Team Email Address:** Enter an email address that automatically populates the To field in the user's email client when they send logs.

# Configure Policy Manager Zones:

| Mappings for Policy Manager Zones to OnGuard clients |                 |                         |  |  |  |  |  |  |
|------------------------------------------------------|-----------------|-------------------------|--|--|--|--|--|--|
| Dellas Managas Zono                                  | Client Subacto  | Samuer TDa              |  |  |  |  |  |  |
| Poncy Manager Zone                                   | Client Subliets | Serveries               |  |  |  |  |  |  |
| No Policy Manager Zone settings configured           |                 |                         |  |  |  |  |  |  |
| Zone Network Details -                               |                 |                         |  |  |  |  |  |  |
| Policy Manager Zone:                                 | lab             | <b>\$</b>               |  |  |  |  |  |  |
| Client Subnets (e.g., 192.168.1.1/24                 | ):              |                         |  |  |  |  |  |  |
| Default ClearPass Server IPs:                        | 192.168.1.      | 204                     |  |  |  |  |  |  |
| Override Server IPs (optional):                      |                 | 1.                      |  |  |  |  |  |  |
|                                                      |                 | Reset Delete Save Close |  |  |  |  |  |  |

Optionally override the default IP address used by the Agent to communicate with ClearPass. If the Data Port is configured the agent will use it for communication by default.

Use cases include

- VIP setup: Customer wants OnGuard agents to contact VIP IP for redundancy
- External load balancer: Customer wants OnGuard connections to go through an external load balancer like F5
- Customer wants OnGuard to use management port, instead of data port, because of their network setup
- Customer wants explicit control over the order in which servers should be contacted on failover

## Agent Flow Chart

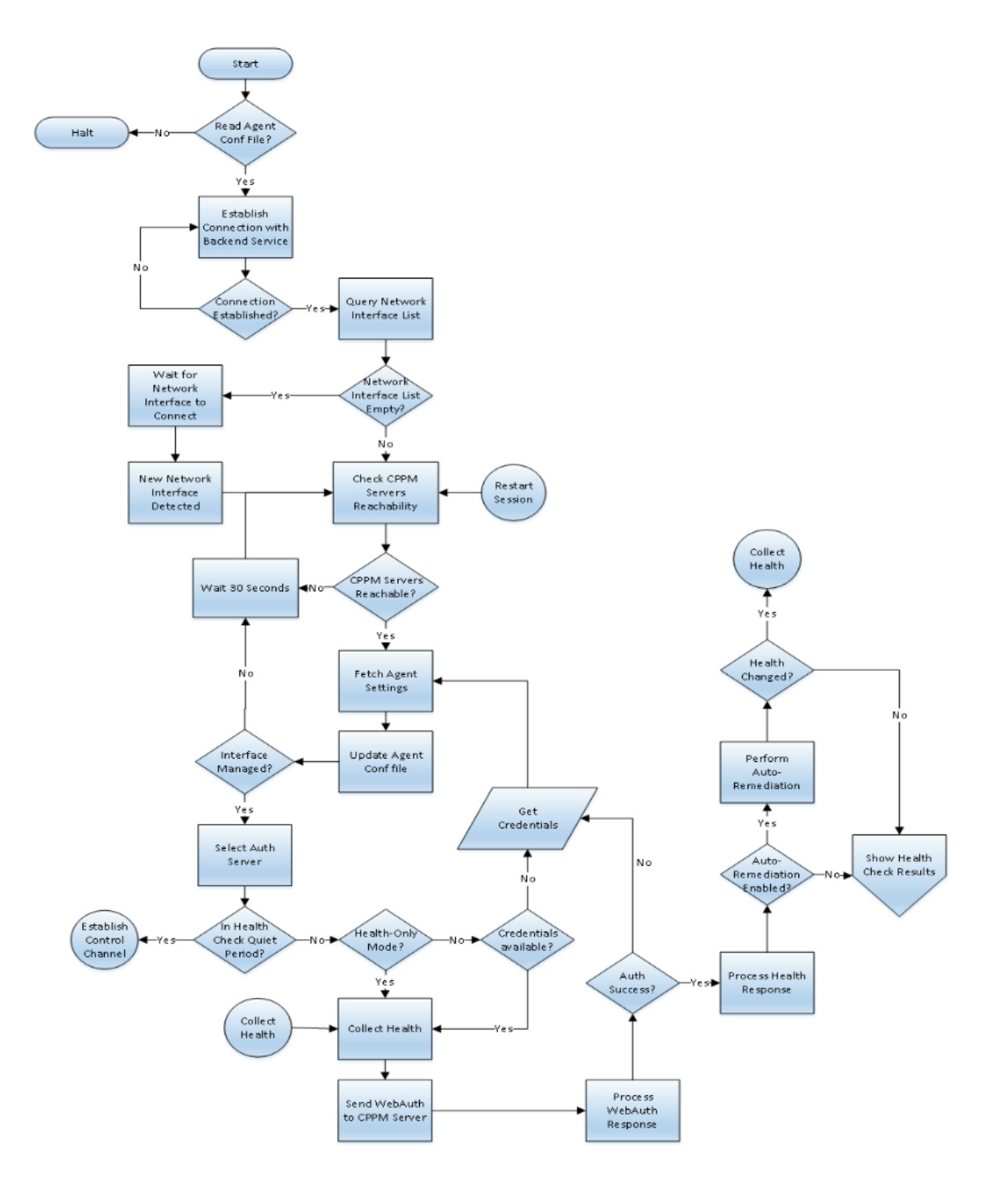

# **Configure ClearPass Services for OnGuard**

There are two ClearPass services used by OnGuard.

- The first is a Webauth service that communicates with the OnGuard agents. This service collects end system health tokens and updates the Endpoint policy cache.
- The second is an 802.1X service that has posture checks enabled. This service tests the cached health tokens and applies the correct enforcement profiles.

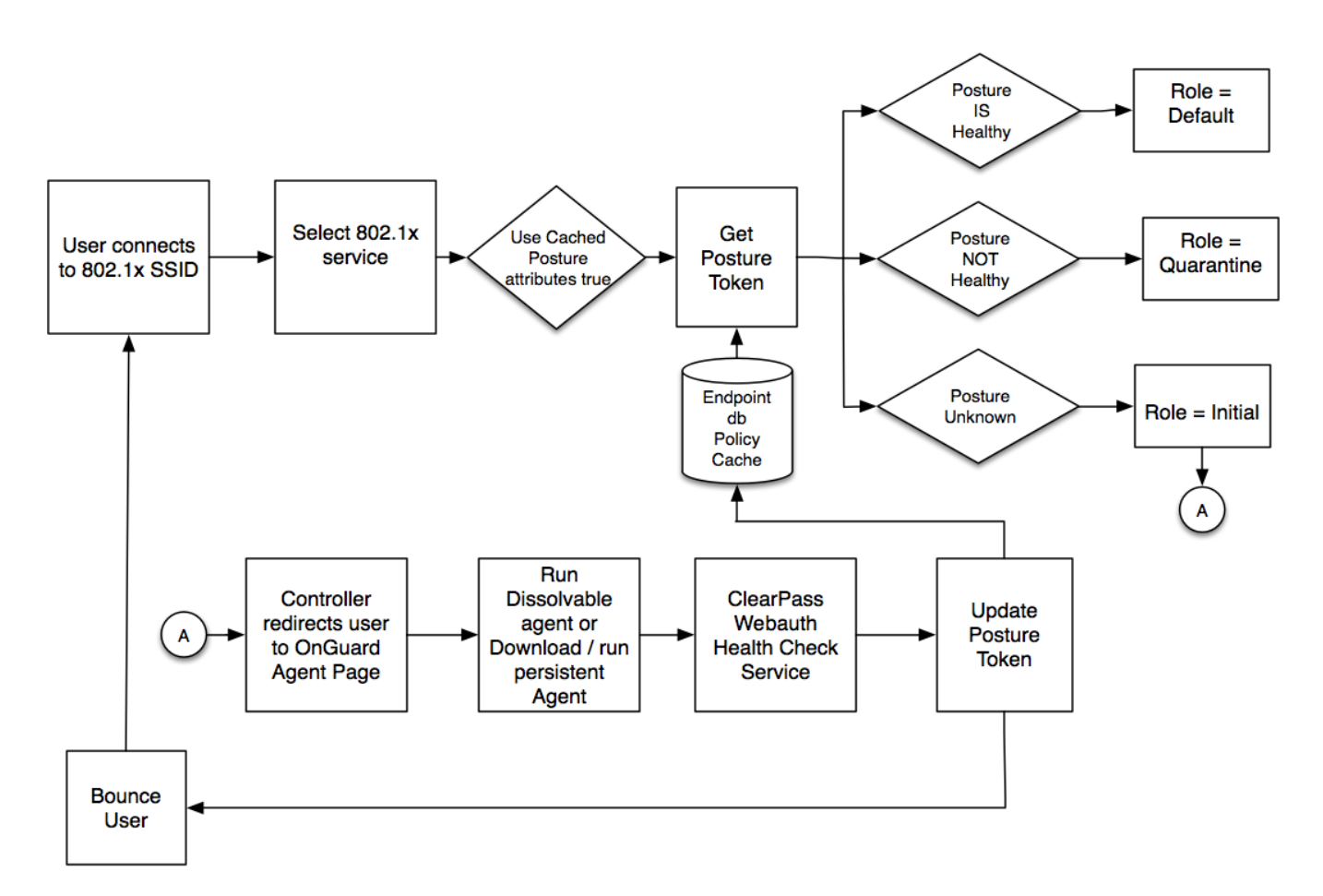

When the user connects to the 802.1x SSID for the first time the Posture token will be Unknown, the initial role will be returned to the controller and the user will be redirected to OnGuard Agent page. The user will download and run the dissolvable or persistent agent and the agent will send the health results to the Webauth Health Check service, which will update the posture token in the Endpoint database and send a Bounce User request to the controller. That will cause the user to re-authenticate and this time the posture token will be known.

## Service Configuration

The simplest way to deploy OnGuard is to first deploy a basic configuration to verify that the services and workflows are correct. After verifying the basic configuration go back and add the required level of complexity to the configuration.

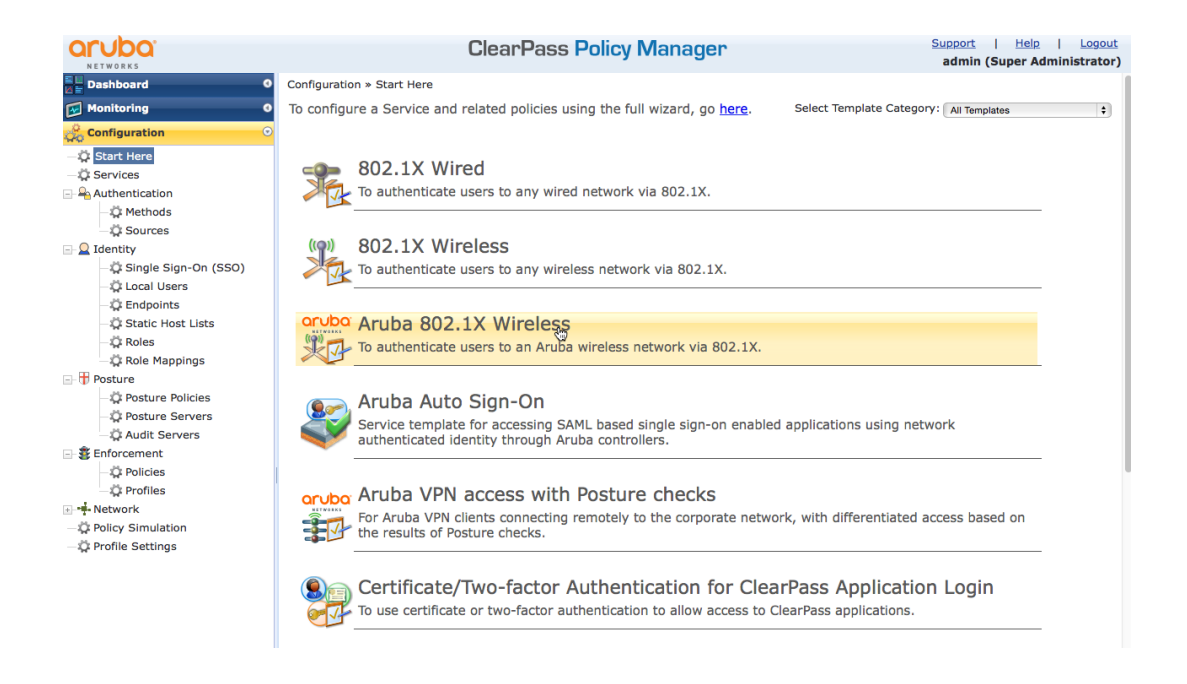

Use the Aruba 802.1X wizard for your basic configuration. Selecting posture checks will cause the wizard to configure two services, an 802.1X service with posture checks enabled and a Webauth health check service.

#### **Service Wizard**

In the example below, "basic onguard" is used as the prefix for the service names. All services, enforcement profiles, enforcement policies and posture policies created by the wizard will be prefixed with "basic onguard".

Service Templates - Aruba 802.1X Wireless

| General                                                                                                    | Authentication | Wireless Network Settings | Posture Settings | Enforcement Details |                              |  |  |  |
|----------------------------------------------------------------------------------------------------|----------------|---------------------------|------------------|---------------------|------------------------------|--|--|--|
| Select Prefi                                                                                                    | ix:            | basic onguard             |                  |                     |                              |  |  |  |
| Name Prefi                                                                                                    | x*:            | pasic onguard             |                  |                     |                              |  |  |  |
| Description           For wireless end-hosts connecting through an Aruba 802.11 wireless access device or controller, with authentication via IEEE 802.1X (Service rules customized for Aruba WLAN Mobility Controllers). This template configures an AD Authentication Source; joins this node to the AD Domain; creates Enforcement Policy for AD based attributes; and creates an Aruba Network Access Device. |                |                           |                  |                     |                              |  |  |  |
| < <u>Back to s</u>                                                                                                    | Start Here     |                           |                  | Delete              | Next > Update Service Cancel |  |  |  |

Authentication tab: For simplicity, this example uses the Local User Repository as an authentication source. In a typical enterprise environment the authentication source would most likely be Active Directory.

| Configuration » Start Here                                                                                          |                           |                  |                     |                             |  |  |  |
|----------------------------------------------------------------------------------------------------|---------------------------|------------------|---------------------|-----------------------------|--|--|--|
| Service Templates - Aruba 802.1X Wireless                                                                           |                           |                  |                     |                             |  |  |  |
| General Authentication                                                                                              | Wireless Network Settings | Posture Settings | Enforcement Details |                             |  |  |  |
| Select Authentication Source:                                                                                       | [Local User Repository]   |                  |                     |                             |  |  |  |
| <back here<="" start="" td="" to=""><td></td><td></td><td>Delete</td><td>Next &gt; Update Service Cance</td></back> |                           |                  | Delete              | Next > Update Service Cance |  |  |  |
|                                                                                                    |                           |                  |                     |                             |  |  |  |
|                                                                                                    |                           |                  |                     |                             |  |  |  |

Wireless Network Settings tab: Select the wireless controller

Configuration » Start Here

| Configuratio                                                                                                    | on » Start Here  |               |                      |                  |                     | R.                           |  |  |  |
|----------------------------------------------------------------------------------------------------|------------------|---------------|----------------------|------------------|---------------------|------------------------------|--|--|--|
| Service Templates - Aruba 802.1X Wireless                                                                                            |                  |               |                      |                  |                     |                              |  |  |  |
| General                                                                                                    | Authenticati     | on Wirele     | ess Network Settings | Posture Settings | Enforcement Details |                              |  |  |  |
| Select a wireless controller from the list, or create a new one                                                                      |                  |               |                      |                  |                     |                              |  |  |  |
| Select Wire                                                                                                    | less Controller: | 620           | \$                   |                  |                     |                              |  |  |  |
| Wireless Co                                                                                                    | ontroller Name:  | 620           |                      |                  |                     |                              |  |  |  |
| Controller I                                                                                                    | P Address:       | 192.168.1.203 |                      |                  |                     |                              |  |  |  |
| Vendor Nan                                                                                                    | ne:              | Aruba         | \$                   |                  |                     |                              |  |  |  |
| RADIUS Sha                                                                                                    | ared Secret:     | •••••         | ••                   |                  |                     |                              |  |  |  |
| Enable RAD                                                                                                    | IUS CoA:         | 1             |                      |                  |                     |                              |  |  |  |
| RADIUS Co                                                                                                    | A Port:          | 3799          |                      |                  |                     |                              |  |  |  |
| <back s<="" td="" to=""><td>Start Here</td><td></td><td></td><td></td><td>Delete</td><td>Next &gt; Update Service Cancel</td></back> | Start Here       |               |                      |                  | Delete              | Next > Update Service Cancel |  |  |  |

Under the Posture Settings tab: Enable Posture Checks, select the host operating systems to be tested and define the message to be sent to the user if the end system is quarantined.

| Service                                                                                                    | Service Templates - Aruba 802.1X Wireless                            |                            |               |                  |                     |        |                |        |  |
|----------------------------------------------------------------------------------------------------|----------------------------------------------------------------------|----------------------------|---------------|------------------|---------------------|--------|----------------|--------|--|
| General                                                                                                    | Authenticat                                                          | tion Wireless Netv         | vork Settings | Posture Settings | Enforcement Details |        |                |        |  |
| Enable P                                                                                                    | Enable Posture Checks to perform health checks after authentication. |                            |               |                  |                     |        |                |        |  |
| Enable Post                                                                                                    | ure Checks:                                                          |                            |               |                  |                     |        |                |        |  |
| Host Operat                                                                                                    | ting System*:                                                        | □ Windows □ Linux          | 🛛 🗹 Mac OS X  |                  |                     |        |                |        |  |
| Quarantine                                                                                                    | Message:                                                             | please contact the help de | sk            |                  |                     |        |                |        |  |
| <back s<="" td="" to=""><td>Start Here</td><td></td><td></td><td></td><td>Delete</td><td>Next &gt;</td><td>Undate Service</td><td>Cancel</td></back> | Start Here                                                           |                            |               |                  | Delete              | Next > | Undate Service | Cancel |  |
|                                                                                                    |                                                                      |                            |               |                  | Delete              | NEAL ~ | Opuate Service | Gancer |  |

Enforcement Details tab:

The enforcement details will be used by the wizard to create the enforcement policies and profiles that will be attached to the services. At least one attribute to role mapping rule must be specified. In this example, if Role Name equals <u>exec</u> then we will assign the <u>cxo</u> role. This can be edited later.

The Default role is the 802.1X service default role for a HEALTHY posture token

The Initial Role is the role returned to the controller when the Radius:Tips posture <u>equals</u> <u>UNKNOWN</u>

The Quarantine Role is the role that will be sent to the controller if the posture token is <u>not</u> equal to HEALTHY

| Configuration » Start Here                                                                                           |                           |                  |                     |                              |  |  |  |  |
|----------------------------------------------------------------------------------------------------|---------------------------|------------------|---------------------|------------------------------|--|--|--|--|
| Service Templates - Aruba 802.1X Wireless                                                                            |                           |                  |                     |                              |  |  |  |  |
| General Authentication                                                                                               | Wireless Network Settings | Posture Settings | Enforcement Details |                              |  |  |  |  |
| Create a new Enforcement Policy                                                                                      |                           |                  |                     |                              |  |  |  |  |
| Attribute Name                                                                                                    | Attribute Value           | Aruba Role       |                     |                              |  |  |  |  |
| If Role_Name \$                                                                                                    | equals exec               | then assign Role | схо                 |                              |  |  |  |  |
| If Enabled 🗘                                                                                                    | equals                    | then assign Role |                     |                              |  |  |  |  |
| If Enabled 🗘                                                                                                    | equals                    | then assign Role |                     |                              |  |  |  |  |
| Default Role*:                                                                                                    |                           |                  | basic_default       |                              |  |  |  |  |
| Initial Role*:                                                                                                    |                           |                  | basic_initial       |                              |  |  |  |  |
| Quarantine Role*:                                                                                                    |                           |                  | basic_quarantine    |                              |  |  |  |  |
| <back here<="" start="" td="" to=""><td></td><td></td><td>Delete</td><td>Next &gt; Update Service Cancel</td></back> |                           |                  | Delete              | Next > Update Service Cancel |  |  |  |  |

## Template Created Services, Policies and Profiles

The Wizard creates two services, seven enforcement profiles, two enforcement policies, and one posture policy.

| Servi   | ces  | i           |                                | <ul> <li>Updated 7 Enforce</li> <li>Updated 2 Enforce</li> <li>Updated 1 Posture</li> <li>Updated 1 Posture</li> <li>Updated 2 service</li> </ul> | ement Profile(s)<br>ement Policies<br>e Policies<br>e(s) |                                  | 축 Add<br>≗ Import<br>≗ Export All |
|---------|------|-------------|--------------------------------|----------------------------------------------------------------------------------------------------|----------------------------------------------------------|----------------------------------|-----------------------------------|
| Filter: | Nam  | e           | ¢ conta                        | ains ᅌ                                                                                                    | + Go                                                     | Clear Filter                     | Show 10 \$ records                |
| #       |      | Order 🔺     | Name                           |                                                                                                    | Туре                                                     | Template                         | Status                            |
| 1.      |      | 1           | [Policy Manager Ad<br>Service] | min Network Login                                                                                                    | TACACS                                                   | TACACS+ Enforcement              | Θ                                 |
| 2.      |      | 2           | [AirGroup Authoriza            | ation Service]                                                                                                    | RADIUS                                                   | RADIUS Enforcement ( Generic )   | 9                                 |
| 3.      |      | 3           | [Aruba Device Acce             | ess Service]                                                                                                    | TACACS                                                   | TACACS+ Enforcement              | 9                                 |
| 4.      |      | 4           | [Guest Operator Lo             | gins]                                                                                                    | Application                                              | Aruba Application Authentication | 9                                 |
| 5.      |      | 7           | lab Onboard Provis             | ioning                                                                                                    | RADIUS                                                   | Aruba 802.1X Wireless            | •                                 |
| 6.      |      | 8           | lab Onboard Author             | rization                                                                                                    | Application                                              | Aruba Application Authorization  | •                                 |
| 7.      |      | 9           | lab Onboard Pre-Au             | uth                                                                                                    | Application                                              | Aruba Application Authentication | 9                                 |
| 8.      |      | 10          | lab ClearPass Certif           | ficate SSO Login                                                                                                    | Application                                              | Aruba Application Authorization  | 9                                 |
| 9.      |      | 11          | lab ClearPass Ident            | ity Provider                                                                                                    | Application                                              | Aruba Application Authentication | 9                                 |
| 10.     |      | 12          | socail Guest Social            | Media Authentication                                                                                                    | RADIUS                                                   | RADIUS Enforcement ( Generic )   | 9                                 |
| 5       | Show | ing 1-10 of | 12 Þ 🍽                         |                                                                                                    |                                                          | Reorder                          | Copy Export Delete                |

### **Posture Policy**

The default posture policy created by the wizard for Mac OS X tests for any supported Antivirus application and any Firewall application.

| learPass Mac OS                  | X Universal        | System Health V   | alidator             |                     |           |                     |
|----------------------------------|--------------------|-------------------|----------------------|---------------------|-----------|---------------------|
| Mac OS X:                        |                    | true              |                      |                     |           |                     |
| Antivirus                        |                    |                   |                      |                     |           |                     |
| Mac OS X:                        |                    |                   |                      |                     |           |                     |
| Enable Auto Ren                  | nediation:         | true              |                      |                     |           |                     |
| Enable User Not                  | fication:          | true              |                      |                     |           |                     |
| Enable Display U                 | pdate URL:         | false             |                      |                     |           |                     |
| List of selected a               | antivirus app      | lications         |                      |                     |           |                     |
| Product                          | Product<br>Version | Engine<br>Version | Data File<br>Version | Data File<br>Update | Last Scan | Rtp Status<br>Check |
| Any<br>1. Supported<br>AntiVirus | no check           | c no check        | is latest            | no check            | no check  | no check            |
| Firewall                         |                    |                   |                      |                     |           |                     |
| Mac OS X:                        |                    |                   |                      |                     |           |                     |
| Enable Auto Ren                  | nediation:         | true              |                      |                     |           |                     |
| Enable User Not                  | ification:         | true              |                      |                     |           |                     |
| Allow any produc                 | ct:                | true              |                      |                     |           |                     |

### **Enforcement policies**

The wizard creates one Radius enforcement policy and one Webauth enforcement policy. **Radius Enforcement Policy** 

| Configurati<br>Enforce |                                                                         | 着 Add<br>🐣 Import<br>옾 Export All |                 |                    |
|------------------------|-------------------------------------------------------------------------|-----------------------------------|-----------------|--------------------|
| Filter: Na             | me 🗘 contains 😋 ongua                                                   | rd                                | Go Clear Filter | Show 10 🕈 records  |
| # 🗆                    | Name 🔺                                                                  | Туре                              | Description     |                    |
| 1. 🗆                   | basic onguard Aruba 802.1X Wireless<br>Enforcement Policy               | RADIUS                            |                 |                    |
| 2. 🗆                   | basic onguard Aruba 802.1X Wireless<br>OnGuard Agent Enforcement Policy | WEBAUTH                           |                 |                    |
| Sho                    | wing 1-2 of 2                                                           |                                   |                 | Copy Export Delete |

The Radius enforcement policy applies the Initial enforcement Profile if the posture token is <u>UNKNOWN</u>. This is the initial condition for end systems using the Dissolvable agent or for end systems before the Persistent Agent has been downloaded. If the cached posture token is <u>not HEALTHY</u>, the Quarantine enforcement profile is applied. If the cached posture token is <u>HEALTHY</u> and the authorization role matches the one specified in the enforcement details tab of the wizard, in our example exec, the basic onguard wireless default profile and update endpoint location profiles are applied.

# Enforcement Policies - basic onguard Aruba 802.1X Wireless Enforcement Policy Note: This Enforcement Policy is created by Service Template

|              | Summary Enforcement                                   | t Rules                                             |                                                                                                    |  |  |  |  |
|--------------|-------------------------------------------------------|-----------------------------------------------------|----------------------------------------------------------------------------------------------------|--|--|--|--|
| E            | Enforcement:                                          |                                                     |                                                                                                    |  |  |  |  |
| 1            | Name: basic onguard Aruba 802.1X Wireless Enforcement |                                                     | Policy                                                                                                    |  |  |  |  |
| Description: |                                                       |                                                     |                                                                                                    |  |  |  |  |
| I            | Enforcement Type:                                     | RADIUS                                              |                                                                                                    |  |  |  |  |
| I            | Default Profile:                                      | basic onguard Aruba 802.1X Wireless Default Profile |                                                                                                    |  |  |  |  |
| R            | ules:                                                 |                                                     |                                                                                                    |  |  |  |  |
| F            | Rules Evaluation Algorithm:                           | First applicable                                    |                                                                                                    |  |  |  |  |
|              | Conditions                                            |                                                     | Actions                                                                                                    |  |  |  |  |
| 1            | . (Tips:Posture EQUALS UNKNOWN (100))                 |                                                     | basic onguard Aruba 802.1X Wireless Initial Profile                                                           |  |  |  |  |
| 2            | (Tips:Posture NOT_EQUALS HEALTHY (0))                 |                                                     | basic onguard Aruba 802.1X Wireless Quarantined Profile                                                       |  |  |  |  |
| 3            | 3. (Authorization:[L                                  | ocal User Repository]:Role_Name CONTAINS exec)      | basic onguard Aruba 802.1X Wireless Profile1, basic onguard<br>Aruba 802.1X Wireless Update Endpoint Location |  |  |  |  |

### **Enforcement Profiles**

| Sur                                                          | mmary     | Profile | Attributes  |                                           |       |               |  |
|--------------------------------------------------------------|-----------|---------|-------------|-------------------------------------------|-------|---------------|--|
| Profi                                                        | Profile:  |         |             |                                           |       |               |  |
| Name:                                                        |           |         | basic ongua | ard Aruba 802.1X Wireless Initial Profile | е     |               |  |
| Description: Role assigned before heath checks are performed |           |         |             |                                           |       |               |  |
| Туре:                                                        |           |         | RADIUS      |                                           |       |               |  |
| Actio                                                        | on:       |         | Accept      |                                           |       |               |  |
| Devi                                                         | ice Group | List:   | -           |                                           |       |               |  |
| Attributes:                                                  |           |         |             |                                           |       |               |  |
| Туре                                                         |           |         | Name        |                                           | Value |               |  |
| 1.                                                           | Radius:A  | ruba    |             | Aruba-User-Role                           | =     | basic_initial |  |

| Summary                                                                         | Profile | Attributes |                 |           |                  |  |
|---------------------------------------------------------------------------------|---------|------------|-----------------|-----------|------------------|--|
| Profile:                                                                        |         |            |                 |           |                  |  |
| Name: basic onguard Aruba 802.1X Wireless Quarantined Profile                   |         |            |                 |           |                  |  |
| Description: Role assigned after heath checks are performed for unhealthy users |         |            |                 | thy users |                  |  |
| Type:                                                                           |         | RADIUS     | RADIUS          |           |                  |  |
| Action:                                                                         |         | Accept     | Accept          |           |                  |  |
| Device Group                                                                    | List:   | -          |                 |           |                  |  |
| Attributes:                                                                     |         |            |                 |           |                  |  |
| Туре                                                                            |         |            | Name            |           | Value            |  |
| 1. Radius:A                                                                     | ruba    |            | Aruba-User-Role | =         | basic_quarantine |  |

| Summary        | Profile | Attributes  |                                  |           |               |
|----------------|---------|-------------|----------------------------------|-----------|---------------|
| Profile:       |         |             |                                  |           |               |
| Name:          |         | basic ongua | rd Aruba 802.1X Wireless Default | t Profile |               |
| Description:   |         |             |                                  |           |               |
| Type:          |         | RADIUS      |                                  |           |               |
| Action: Accept |         |             |                                  |           |               |
| Device Group   | List:   | -           |                                  |           |               |
| Attributes:    |         |             |                                  |           |               |
| Туре           |         |             | Name                             |           | Value         |
| 1. Radius:Ar   | uba     |             | Aruba-User-Role                  | =         | basic_default |

| Summary      | Profile | Attributes  |                                    |   |       |
|--------------|---------|-------------|------------------------------------|---|-------|
| Profile:     |         |             |                                    |   |       |
| Name:        |         | basic ongua | ard Aruba 802.1X Wireless Profile1 |   |       |
| Description: |         |             |                                    |   |       |
| Type:        |         | RADIUS      |                                    |   |       |
| Action:      | Action: |             |                                    |   |       |
| Device Grou  | b List: | -           |                                    |   |       |
| Attributes:  |         |             |                                    |   |       |
| Туре         |         |             | Name                               |   | Value |
| 1. Radius:A  | ruba    |             | Aruba-User-Role                    | = | схо   |

#### **OnGuard Agent Enforcement Policy**

The OnGuard Agent enforcement policy retrieves the posture token. If the token is HEALTHY it returns a healthy message to the agent and bounces the session. If the token is UNHEALTHY it returns an unhealthy message to the agent and bounces the session.

| Conf | Configuration » Enforcement » Policies » Edit - basic onguard Aruba 802.1X Wireless OnGuard Agent Enforcement Policy |                                                                      |                                                                                                 |  |  |  |  |  |
|------|----------------------------------------------------------------------------------------------------|----------------------------------------------------------------------|-------------------------------------------------------------------------------------------------|--|--|--|--|--|
| Enf  | nforcement Policies - basic onguard Aruba 802.1X Wireless OnGuard Agent Enforcement Policy                           |                                                                      |                                                                                                 |  |  |  |  |  |
|      |                                                                                                    | Note: This Enforcement Policy is                                     | created by Service Template                                                                     |  |  |  |  |  |
| S    | ummary Enforcemen                                                                                                    | t Rules                                                              |                                                                                                 |  |  |  |  |  |
| Enf  | forcement:                                                                                                    |                                                                      |                                                                                                 |  |  |  |  |  |
| Na   | ame:                                                                                                    | basic onguard Aruba 802.1X Wireless OnGuard Agent Enforcement Policy |                                                                                                 |  |  |  |  |  |
| De   | escription:                                                                                                    |                                                                      |                                                                                                 |  |  |  |  |  |
| En   | forcement Type:                                                                                                    | WEBAUTH                                                              |                                                                                                 |  |  |  |  |  |
| De   | efault Profile:                                                                                                    | [Aruba Terminate Session]                                            |                                                                                                 |  |  |  |  |  |
| Rul  | les:                                                                                                    |                                                                      |                                                                                                 |  |  |  |  |  |
| Ru   | les Evaluation Algorithm:                                                                                            | First applicable                                                     |                                                                                                 |  |  |  |  |  |
|      | Conditions Actions                                                                                                   |                                                                      |                                                                                                 |  |  |  |  |  |
| 1.   | 1. (Tips:Posture NOT_EQUALS HEALTHY (0))                                                                             |                                                                      | basic onguard Aruba 802.1X Wireless Quarantined Agent<br>Enforcement, [Aruba Terminate Session] |  |  |  |  |  |
| 2.   | (Tips:Posture EC                                                                                                    | QUALS HEALTHY (0))                                                   | basic onguard Aruba 802.1X Wireless Healthy Agent Enforcement,<br>[Aruba Terminate Session]     |  |  |  |  |  |

| Profile:       basic onguard Aruba 802.1X Wireless Quarantined Agent Enforcement         Description:                                                                                                    | Summary                           | Profile         | Attributes   |                                                                                            |
|----------------------------------------------------------------------------------------------------|-----------------------------------|-----------------|--------------|--------------------------------------------------------------------------------------------|
| Name:       basic onguard Aruba 802.1X Wireless Quarantined Agent Enforcement         Description:       Type:         Agent       Accin:         Accept       Device Group List:         -       Attribute Name         Attributes:       Attribute Value         1.       Message         Profile       Your system has not passed all the health checks. Restricted network access will be given.         Summary       Profile         Name:       basic onguard Aruba 802.1X Wireless Healthy Agent Enforcement         Description:       Type:         Type:       Agent         Action:       Accept         Device Group List:       -         Type:       Agent         Action:       Accept         Device Group List:       -         Attributes       -         Attributes       -         Attributes:       -         Attributes:       -         Attribute Name       -         Attribute Name       -         Attribute Name       -         Attribute Name       -         Attribute Name       -         Attribute Name       -         Attribute Name       -      <                                                                                                    | Profile:                          |                 |              |                                                                                            |
| Description:       Image: Agent         Action:       Accept         Device Group List:       -         Attributes:       Attribute Name         Attributes:       Summary         Profile       Your system has not passed all the health checks. Restricted network access will be given.         Summary       Profile         Name:       basic onguard Aruba 802.1X Wireless Healthy Agent Enforcement         Description:       Type:         Agent       Action:         Accept       Evice Group List:         Device Group List:       -         Attributes       Agent         Action:       Accept         Device Group List:       -         Attributes:       Attribute Name         Attributes:       -         Attributes:       -         Attributes:       -         Attribute Name       -         Attributes:       -         Attribute Name       -         Attribute Name       -         -       -         -       -                                                                                                    | Name:                             |                 | basic ongua  | ard Aruba 802.1X Wireless Quarantined Agent Enforcement                                    |
| Type:       Agent         Action:       Accept         Device Group List:       -         Attributes:       Attribute Name         Attribute Name       Attribute Value         1.       Message       =         Your system has not passed all the health checks. Restricted network access will be given.         Summary       Profile         Name:       basic onguard Aruba 802.1X Wireless Healthy Agent Enforcement         Description:       Type:         Type:       Agent         Accept       Evice Group List:         Device Group List:       -         Attributes       Attribute Name         Attributes:       Attribute Summary Profile                                                                                                    | Description:                      |                 |              |                                                                                            |
| Action:       Accept         Device Group List:       -         Attributes:       Attribute Value         Attribute Name       Attribute Value         1. Message       =         Your system has not passed all the health checks. Restricted network access will be given.         Summary       Profile         Name:       basic onguard Aruba 802.1X Wireless Healthy Agent Enforcement         Description:       Type:         Agent       Accept         Device Group List:       -         Attribute Name       Attribute Value         Attribute Name       Accept         Device Group List:       -         Attribute Name       Accept         Device Group List:       -         Attribute Name       Attribute Value                                                                                                    | Type:                             |                 | Agent        |                                                                                            |
| Device Group List:       -         Attributes:       Attribute Name         Attribute Name       Your system has not passed all the health checks. Restricted network access will be given.         1. Message       =         Your system has not passed all the health checks. Restricted network access will be given.         Summary       Profile         Name:       basic onguard Aruba 802.1X Wireless Healthy Agent Enforcement         Description:       Type:         Agent       Action:         Accept       Environt         Device Group List:       -         Attributes:       Attribute Name         Attributes:       Attribute Name         Attributes:       Attribute Name         Attributes:       Attribute Name         Attributes:       Attribute Name         Attribute Name       Your system is healthy Enll network access will be given shortly.                                                                                                    | Action:                           |                 | Accept       |                                                                                            |
| Summary       Profile       Attributes         Summary       Profile       Attributes         Name:       basic onguard Aruba 802.1X Wireless Healthy Agent Enforcement         Description:       Type:         Action:       Accept         Device Group List:       -         Attributes:       -         Attributes:       -         Attributes:       -         Attributes:       -         Attributes:       -         Attributes:       -         Attributes:       -         Attributes:       -         Attributes:       -         Attributes:       -         Attributes:       -         Attribute Name       -         Attribute Name       -         Attribute Name       -         Attribute Name       -         Attribute Name       -         Attribute Name       -         -       -         -       -         -       -         -       -         -       -         -       -         -       -                                                                                                    | Device Group                      | List:           | -            |                                                                                            |
| Attribute Name       Attribute Value         1.       Message       =       Your system has not passed all the health checks. Restricted network access will be given.         Summary       Profile       Attributes         Profile:          Name:       basic onguard Aruba 802.1X Wireless Healthy Agent Enforcement         Description:          Type:       Agent         Action:       Accept         Device Group List:       -         Attributes:          Attributes       Enforcement is healthy Eull network access will be given shortly.                                                                                                    | Attributes:                       |                 |              |                                                                                            |
| 1. Message       =       Your system has not passed all the health checks. Restricted network access will be given.         Summary       Profile         Profile:                                                                                                    | Attribut                          | te Name         |              | Attribute Value                                                                            |
| Summary       Profile       Attributes         Profile:       Name:       basic onguard Aruba 802.1X Wireless Healthy Agent Enforcement         Description:       Type:       Agent         Action:       Accept         Device Group List:       -         Attributes:       Attribute Name         Attributes:       Yur system is healthy. Full network access will be given shortly.                                                                                                    | 1. Message                        |                 |              | Your system has not passed all the health checks. Restricted network access will be given. |
| Summary       Profile         Porfile:       basic onguard Aruba 802.1X Wireless Healthy Agent Enforcement         Description:       image: mage transmission of the start of the start of the st                                   |                                   |                 |              |                                                                                            |
| Summary       Profile         Porfile:       basic onguard Aruba 802.1X Wireless Healthy Agent Enforcement         Description:       -         Type:       Agent         Action:       Accept         Device Group List:       -         Attributes:       -         Attributes:       -         Attribute Name       Attribute Value                                                                                                    |                                   |                 |              |                                                                                            |
| Summary     Profile       Name:     basic onguard Aruba 802.1X Wireless Healthy Agent Enforcement       Description:     -       Type:     Agent       Action:     Accept       Device Group List:     -       Attributes:     -                                                                                                    |                                   |                 |              |                                                                                            |
| Profile:       basic onguard Aruba 802.1X Wireless Healthy Agent Enforcement         Description:       Image: Comparison of the state of the state of | Summary                           | Profile         | Attributes   |                                                                                            |
| Name:     basic onguard Aruba 802.1X Wireless Healthy Agent Enforcement       Description:                                                                                                    | Profile:                          |                 |              |                                                                                            |
| Description:     Agent       Type:     Agent       Action:     Accept       Device Group List:     -       Attributes:     Attribute Name                                                                                                    | Name:                             |                 | basic onguar | d Aruba 802.1X Wireless Healthy Agent Enforcement                                          |
| Type:     Agent       Action:     Accept       Device Group List:     -       Attributes:     -       Attribute Name     -                                                                                                    | Description:                      |                 |              |                                                                                            |
| Action:     Accept       Device Group List:     -       Attributes:     -       Attribute Name     Attribute Value       1     Massange                                                                                                    | Туре:                             |                 | Agent        |                                                                                            |
| Device Group List:     -       Attributes:     Attribute Name       Attribute Name     -       Your system is bealthy. Full network access will be given shortly.                                                                                                    | Action:                           |                 |              |                                                                                            |
| Attributes: Attribute Name Attribute Name Vour system is healthy. Full network access will be given shortly.                                                                                                    | Device Group List: -              |                 | Accept       |                                                                                            |
| Attribute Name Attribute Value                                                                                                    | Device Group                      | List:           | -            |                                                                                            |
| 1 Message – Your system is healthy. Full network access will be given shortly.                                                                                                    | Device Group                      | List:           | -            |                                                                                            |
| - Tour system is featury. Tuil fietwork access will be given shortly.                                                                                                    | Device Group Attributes: Attribut | List:<br>e Name | -            | Attribute Value                                                                            |

#### **OnGuard Related Services**

The service wizard creates a Radius 802.1X service with posture checks enabled and a Webauth health check service

| #  | Server        | Source  | Username     | Service                                                  | Login Status | Request Timestamp   |
|----|---------------|---------|--------------|----------------------------------------------------------|--------------|---------------------|
| 1. | 192.168.1.204 | RADIUS  | exec         | basic onguard Aruba<br>802.1X Wireless                   | ACCEPT       | 2015/06/26 15:44:29 |
| 2. | 192.168.1.204 | WEBAUTH | 58b0356ac83a | basic onguard Aruba<br>802.1X Wireless<br>Posture Checks | ACCEPT       | 2015/06/26 15:44:03 |

802.1X **service** - This service is usually edited to make it specific to a single SSID. Authentication methods, Authentication source and role mapping may also need to be edited for your environment.

| Summary Service               | Authentication Roles                                            | Enforcement       |                  |                                                           |  |  |  |
|-------------------------------|-----------------------------------------------------------------|-------------------|------------------|-----------------------------------------------------------|--|--|--|
| Service:                      |                                                                 |                   |                  |                                                           |  |  |  |
| Name:                         | basic onguard Aruba 802.1X                                      | Wireless          |                  |                                                           |  |  |  |
| Description:                  | To authenticate users to an A                                   | ruba wireless net | work via 802.1X. |                                                           |  |  |  |
| Type:                         | Aruba 802.1X Wireless                                           |                   |                  |                                                           |  |  |  |
| Status:                       | Enabled                                                         |                   |                  |                                                           |  |  |  |
| Monitor Mode:                 | Disabled                                                        |                   |                  |                                                           |  |  |  |
| More Options:                 | -                                                               |                   |                  |                                                           |  |  |  |
| Service Rule                  |                                                                 |                   |                  |                                                           |  |  |  |
| Match ALL of the following of | conditions:                                                     |                   |                  |                                                           |  |  |  |
| Туре                          | Name                                                            |                   | Operator         | Value                                                     |  |  |  |
| 1. Radius:IETF                | NAS-Port-Type                                                   |                   | EQUALS           | Wireless-802.11 (19)                                      |  |  |  |
| 2. Radius:IETF                | Service-Type                                                    |                   | BELONGS_TO       | Login-User (1), Framed-User (2),<br>Authenticate-Only (8) |  |  |  |
| 3. Radius:Aruba               | Aruba-Essid-Nam                                                 | e                 | EXISTS           |                                                           |  |  |  |
| Authentication:               |                                                                 |                   |                  |                                                           |  |  |  |
| Authentication Methods:       | 1. [EAP PEAP]<br>2. [EAP FAST]<br>3. [EAP TLS]<br>4. [EAP TTLS] |                   |                  |                                                           |  |  |  |
| Authentication Sources:       | [Local User Repository] [Loca                                   | I SQL DB]         |                  |                                                           |  |  |  |
| Strip Username Rules:         | -                                                               |                   |                  |                                                           |  |  |  |
| Roles:                        |                                                                 |                   |                  |                                                           |  |  |  |
| Role Mapping Policy:          | -                                                               |                   |                  |                                                           |  |  |  |
| Enforcement:                  | Enforcement:                                                    |                   |                  |                                                           |  |  |  |
| Use Cached Results:           | Enabled                                                         |                   |                  |                                                           |  |  |  |
| Enforcement Policy:           | basic onguard Aruba 802.1X                                      | Wireless Enforcem | nent Policy      |                                                           |  |  |  |

#### Services - basic onguard Aruba 802.1X Wireless

**Note:** Make sure the Use cached Roles and Posture attributes check box is enabled.

Services - basic onguard Aruba 802.1X Wireless

| Summary       | Service                    | Authentication       | Roles       | Enforcement         |                                                                | •                                                        |
|---------------|----------------------------|----------------------|-------------|---------------------|----------------------------------------------------------------|----------------------------------------------------------|
| Use Cached R  | esults:                    | Use cached Roles     | and Post    | ure attributes from | n previous sessions                                            |                                                          |
| Enforcement   | Policy:                    | basic onguard Aruba  | 302.1X Wire | less Enforcement 🛟  | Modify                                                         | Add new Enforcement Policy                               |
| Enforcement   | Enforcement Policy Details |                      |             |                     |                                                                |                                                          |
| Description:  |                            |                      |             |                     |                                                                |                                                          |
| Default Profi | e:                         | basic onguard Aru    | ba 802.1)   | Wireless Default    | Profile                                                        |                                                          |
| Rules Evalua  | tion Algorithm             | : first-applicable   |             |                     |                                                                |                                                          |
| Condit        | ons                        |                      |             |                     | Enforcement Profiles                                           |                                                          |
| 1.            | Tips:Posture               | EQUALS UNKNOWN       | (100))      |                     | basic onguard Aruba 802.1X                                     | Wireless Initial Profile                                 |
| 2.            | Tips:Posture               | NOT_EQUALS HEAL      | THY (0))    |                     | basic onguard Aruba 802.1X                                     | Wireless Quarantined Profile                             |
| 3.            | Authorization              | [Local User Reposito | ry]:Role_   | Name CONTAINS       | exec) basic onguard Aruba 802.1X<br>Aruba 802.1X Wireless Upda | Wireless Profile1, basic onguard<br>te Endpoint Location |

The Webauth health check service applies to all Health Check requests from any Wireless interface. This is based on the Managed Interface type checkboxes on the OnGuard agent configuration page.

#### Services - basic onguard Aruba 802.1X Wireless Posture Checks Note: This Service is created by Service Template

| Roles Posture Enforcement               |                                                                                                    | <b>b</b>                                                                                                    |                                                                                                    |  |  |
|-----------------------------------------|----------------------------------------------------------------------------------------------------|----------------------------------------------------------------------------------------------------|----------------------------------------------------------------------------------------------------|--|--|
|                                         |                                                                                                    |                                                                                                    |                                                                                                    |  |  |
| basic onguard Aruba 802.1X Wireless P   | osture Checks                                                                                                    |                                                                                                    |                                                                                                    |  |  |
| To authenticate users to an Aruba wirel | ess network via 802.1X.                                                                                                    |                                                                                                    |                                                                                                    |  |  |
| Web-based Health Check Only             |                                                                                                    |                                                                                                    |                                                                                                    |  |  |
| Enabled                                 |                                                                                                    |                                                                                                    |                                                                                                    |  |  |
| Disabled                                |                                                                                                    |                                                                                                    |                                                                                                    |  |  |
| Posture Compliance                      |                                                                                                    |                                                                                                    |                                                                                                    |  |  |
|                                         |                                                                                                    |                                                                                                    |                                                                                                    |  |  |
| conditions:                             |                                                                                                    |                                                                                                    |                                                                                                    |  |  |
| Name                                    | Operator                                                                                                    | Value                                                                                                    |                                                                                                    |  |  |
| CheckType                               | MATCHES_ALL                                                                                                    | Health                                                                                                    |                                                                                                    |  |  |
| InterfaceType                           | EQUALS                                                                                                    | WIRELESS                                                                                                    |                                                                                                    |  |  |
|                                         |                                                                                                    |                                                                                                    |                                                                                                    |  |  |
| -                                       |                                                                                                    |                                                                                                    |                                                                                                    |  |  |
|                                         |                                                                                                    |                                                                                                    |                                                                                                    |  |  |
|                                         |                                                                                                    |                                                                                                    |                                                                                                    |  |  |
| basic onguard Aruba 802.1X Wireless M   | lac OS X Posture Checks                                                                                                    |                                                                                                    |                                                                                                    |  |  |
| QUARANTINE (20)                         |                                                                                                    |                                                                                                    |                                                                                                    |  |  |
| Enabled                                 |                                                                                                    |                                                                                                    |                                                                                                    |  |  |
| Remediation URL:                        |                                                                                                    |                                                                                                    |                                                                                                    |  |  |
| Posture Servers:                        |                                                                                                    |                                                                                                    |                                                                                                    |  |  |
|                                         |                                                                                                    |                                                                                                    |                                                                                                    |  |  |
| -                                       |                                                                                                    |                                                                                                    |                                                                                                    |  |  |
| -                                       |                                                                                                    |                                                                                                    |                                                                                                    |  |  |
| -<br>Disabled                           |                                                                                                    |                                                                                                    |                                                                                                    |  |  |
|                                         | Roles         Posture         Enforcement           basic onguard Aruba 802.1X Wireless P         To authenticate users to an Aruba wirel           Web-based Health Check Only         Enabled           Disabled         Posture Compliance           Conditions:         Name           CheckType         InterfaceType           anterfaceType         InterfaceType           c         QUARANTINE (20) | Roles         Posture         Enforcement           basic onguard Aruba 802.1X Wireless Posture Checks         To authenticate users to an Aruba wireless network via 802.1X.           Web-based Health Check Only         Enabled           Disabled         Posture Compliance | Roles         Posture         Enforcement           basic onguard Aruba 802.1X Wireless Posture Checks |  |  |

#### **Enforcement tab**

# Services - basic onguard Aruba 802.1X Wireless Posture Checks Note: This Service is created by Service Template

| Summary Service                                                                                    | e Roles Posture Enforceme   | ent                                                                                             |  |  |  |  |
|----------------------------------------------------------------------------------------------------|-----------------------------|-------------------------------------------------------------------------------------------------|--|--|--|--|
| Use Cached Results: Use cached Roles and Posture attributes from previous sessions                 |                             |                                                                                                 |  |  |  |  |
| Enforcement Policy: basic onguard Aruba 802.1X Wireless OnGuard Ag( + Modify Add row Enforcement P |                             |                                                                                                 |  |  |  |  |
| Enforcement Policy Det                                                                             | Enforcement Policy Details  |                                                                                                 |  |  |  |  |
| Description:                                                                                       |                             |                                                                                                 |  |  |  |  |
| Default Profile: [Aruba Terminate Session]                                                         |                             |                                                                                                 |  |  |  |  |
| Rules Evaluation Algor                                                                             | thm: first-applicable       |                                                                                                 |  |  |  |  |
| Conditions                                                                                         |                             | Enforcement Profiles                                                                            |  |  |  |  |
| 1. (Tips:Post                                                                                      | ure NOT_EQUALS HEALTHY (0)) | basic onguard Aruba 802.1X Wireless Quarantined Agent<br>Enforcement, [Aruba Terminate Session] |  |  |  |  |
| 2. (Tips:Post                                                                                      | ure EQUALS HEALTHY (0))     | basic onguard Aruba 802.1X Wireless Healthy Agent<br>Enforcement, [Aruba Terminate Session]     |  |  |  |  |

### Web Login Page

In order to allow users to download the dissolvable and persistent OnGuard agents you need to create a Web Login page. The controller will redirect users to this page if the posture token is UNKNOWN.

On the Web Login page configuration check the "Require a successful OnGuard agent health check checkbox

| Guest O                                                                                                    |                                                 |                                                                                                    |
|----------------------------------------------------------------------------------------------------|-------------------------------------------------|----------------------------------------------------------------------------------------------------|
| () Onboard O                                                                                                    | Allowed Access:                                 |                                                                                                    |
| Configuration 📀                                                                                                    |                                                 | Enter the IP addresses and networks from which logins are permitted.                                                                                                  |
| – 🛶 Start Here<br>∃ 📢 Advertising<br>– 🥸 Authentication                                                                                                    | Denied Access:                                  | Enter the IP addresses and networks that are denied login access.                                                                                                    |
| ∃ 🤡 Content Manager<br>— 🕵 Guest Manager                                                                                                    | * Deny Behavior:                                | Send HTTP 404 Not Found status Select the response of the system to a request that is not permitted.                                                                  |
| Hotspot Manager                                                                                                    | Post-Authentication<br>Actions to perform after | a successful pre-authentication.                                                                                                    |
| - 🍪 Transaction Processors                                                                                                    | Health Check:                                   | Require a successful OnGuard health check<br>If selected, the guest will be required to pass a health check prior to accessing th                                     |
| Start Here<br>- Tields                                                                                                    | Client Agents:                                  | Native agents with Java fallback<br>Select the agent options for client scanning.<br>Native agents are available for Microsoft Windows and Apple OS X. All other OS w |
| <ul> <li>Image: Forms &amp; Views</li> <li>Image: Guest Self-Registrations</li> <li>Image: Web Pages</li> <li>Image: Web Pages</li> <li>Image: Web Pages</li> <li>Image: SMS Services</li> <li>Image: Translations</li> <li>Image: Start Here</li> <li>Image: Translation Packs</li> <li>Image: Translation Assistant</li> </ul> | Header HTML:                                    | Insert C<br>HTML template code displayed before the health check text.                                                                                                |
|                                                                                                    | Footer HTML:                                    | Intert                                                                                                    |

That will link the page to Login Page that will allow the user to download the Dissolvable agent

Please login to the network using your username and password.

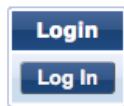

Contact a staff member if you are experiencing difficulty logging in.

After clicking Login the user will be redirected to download and run the Dissolvable agent.

| Results                                  |   |
|------------------------------------------|---|
| •** Detecting agent                      |   |
| 0%                                       | _ |
| STEP<br>Download ClearPass OnGuard Agent |   |
| 2 D Launch ClearPass OnGuard Agent       |   |

This page can be edited for the desired look and feel. Links can also be added to allow the user to download the persistent agent.

# Monitoring OnGuard

For this example we have used a Posture Policy that checks for an Active Firewall and does not permit mounting USB devices

**OnGuard Agent** 

The Onguard Agent on the end system informs the user of the health of the system. The Popup reports if the system in HEALTHY or UNHEALTHY. The message in the pop up is coming from the ClearPass Webauth service's enforcement profile.

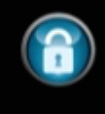

Your system has not passed all the health checks. Restricted network access will be given. The Agent runs the health tests on the system and reports the results of the tests and any remediation steps required to bring the system into compliance to the user.

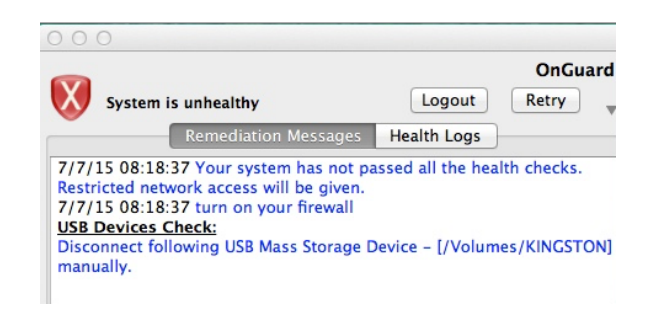

## **OnGuard Activity**

The OnGuard Activity tab provides real time Health status for posture-tested endpoints. The Green status light indicates the online status of the end system based on Agent keepalive messages. This is NOT the health status of the end system.

| Monitoring          | OnGu    | ard Activity     | Jul 06, 2015 07:18:1  | L7 EDT      |                          |             | ● Au<br>ጆ Bo<br>© Bro | to Refresh<br>unce Client (using SNMP)<br>padcast Message |
|---------------------|---------|------------------|-----------------------|-------------|--------------------------|-------------|-----------------------|-----------------------------------------------------------|
|                     |         |                  |                       |             |                          |             |                       | j-                                                        |
|                     | Filter: | User             | ¢ contains            | \$          | ÷G                       | D Clear Fil | ter                   | Show 10 + records                                         |
| Analysis & Trending | # 🗆     | User 🔺           | Host MAC              | Host IP     | Host OS                  | Status      | Date and Time         | Authentication Records                                    |
| - Endpoint Profiler | 1. 💟    | 58b0356ac83a     | 58-B0-35-6A-C8-<br>3A | 192.168.1.5 | Mac OS X 10.9.4<br>13E28 | 9           | 2015/07/06 07:15:05   | View                                                      |
|                     | 5       | Showing 1-1 of 1 |                       |             |                          |             |                       | Send Message Bounce                                       |

Clicking on the entry opens the Agent and Endpoint Details page. In this case the health status is QUARANTINE based on an attached USB Device

| Agent and Endpoint                | letails |                               |                  |                  |  |  |
|-----------------------------------|---------|-------------------------------|------------------|------------------|--|--|
|                                   |         |                               |                  |                  |  |  |
| Host MAC:                         | 58b03   | 56ac83a                       | Static IP        | FALSE            |  |  |
| Description:                      |         |                               | Hostname         | tests-mbp-2.home |  |  |
| Status:                           | Unkno   | wn                            | Device Category  | Computer         |  |  |
| Added by:                         | Policy  | Manager                       | Device OS Family | Apple Mac        |  |  |
| MAC Vendor                        | -       |                               | Device Name      | Mac OS X         |  |  |
| OnGuard Details                   |         |                               |                  |                  |  |  |
| User:                             |         | 58b0356ac83a                  |                  |                  |  |  |
| Host IP:                          |         | 192.168.1.5                   |                  |                  |  |  |
| Status:                           |         | Online                        |                  |                  |  |  |
| Agent Type:                       |         | OnGuard                       |                  |                  |  |  |
| Host OS:                          |         | Mac OS X 10.9.4 13E2          | 28               |                  |  |  |
| Registered Policy Manager Server: |         | cp.dpblab.net [192.168.1.204] |                  |                  |  |  |
| Registered at: 20                 |         | 2015/07/06 07:15:05           |                  |                  |  |  |
| Last Unregistered at              | :       | 2015/07/06 07:15:01           |                  |                  |  |  |
| Last Seen Health Sta              | atus:   | QUARANTINE                    |                  |                  |  |  |
| Unhealthy Health Cla              | asses:  | USBDevices                    |                  |                  |  |  |

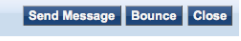

The details page also allows you to send a popup message to the agent and to bounce the agent to force a new health check. The bounce option also allows the administrator to change the endpoint status to allow or block network access.

| Send Notification to Agents           | 8                  |
|---------------------------------------|--------------------|
| You have selected 1 Ag                | ent to be notified |
| Display Message:                      |                    |
| Web link for more details (Optional): |                    |
| Send Cancel                           |                    |

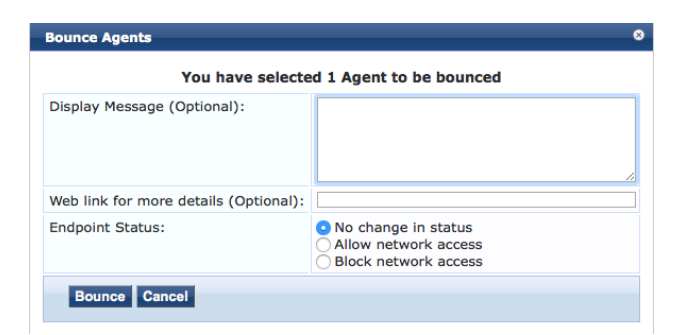

## Access Tracker

Access tracker provides a real time look at all authentication requests sent to ClearPass. This example looks at the following Radius and Webauth service requests.

| 4. 192.168.1.204 WEBAUTH 58b0356ac83a 802.1X Wireless ACCEPT 2015/07/06 07:15:05<br>Posture Checks | з. | 192.168.1.204 | RADIUS  | exec         | basic onguard Aruba<br>802.1X Wireless                   | ACCEPT | 2015/07/06 07:17:25 |
|----------------------------------------------------------------------------------------------------|----|---------------|---------|--------------|----------------------------------------------------------|--------|---------------------|
|                                                                                                    | 4. | 192.168.1.204 | WEBAUTH | 58b0356ac83a | basic onguard Aruba<br>802.1X Wireless<br>Posture Checks | ACCEPT | 2015/07/06 07:15:05 |

The Output tab from the Radius request shows the Posture status as QUARANTINE. The evaluation results show that the Firewall test returned HEALTHY and the USB test returned UNHEALTHY.

| Summary      | Input        | Output      |                                               |
|--------------|--------------|-------------|-----------------------------------------------|
| Enforcement  | Profiles:    | basic ongu  | ard Aruba 802.1X Wireless Quarantined Profile |
| System Post  | ure Status:  | QUARANTI    | NE (20)                                       |
| Audit Postur | e Status:    | UNKNOWN     | (100)                                         |
| RADIUS Re    | sponse       |             |                                               |
| Radius:Art   | uba:Aruba-U  | Jser-Role b | asic_quarantine                               |
| Posture Eva  | aluation Res | sults       |                                               |
| Posture:O    | SXUniversal  | :Firewall   | HEALTHY                                       |
| Posture:O    | SXUniversal  | :USB Device | unhealthy                                     |
|              |              |             |                                               |

The Output tab for the Webauth health check service shows the Agent posture response, Posture evaluation results and Application response

| nput Output          |                                                                                                    |                                                                                                    |                                                                                                    |
|----------------------|----------------------------------------------------------------------------------------------------|----------------------------------------------------------------------------------------------------|----------------------------------------------------------------------------------------------------|
| atus: QUARANTIN      | E (20)                                                                                                    |                                                                                                    |                                                                                                    |
| us: UNKNOWN (        | 100)                                                                                                    |                                                                                                    |                                                                                                    |
| e                    |                                                                                                    |                                                                                                    | ۲                                                                                                    |
| e                    |                                                                                                    |                                                                                                    | ۲                                                                                                    |
| :Application-Posture | e-Token                                                                                                    | 20                                                                                                    |                                                                                                    |
| althStatus           |                                                                                                    | Healthy                                                                                                 |                                                                                                    |
| tatus                |                                                                                                    | Healthy                                                                                                 |                                                                                                    |
| lthStatus            |                                                                                                    | Not Healthy                                                                                             |                                                                                                    |
| on Results           |                                                                                                    |                                                                                                    |                                                                                                    |
| versal:Firewall      | HEALTH                                                                                                    | Υ                                                                                                    |                                                                                                    |
| versal:USB Devices   | UNHEA                                                                                                    | LTHY                                                                                                    |                                                                                                    |
| onse                 |                                                                                                    |                                                                                                    |                                                                                                    |
| Your system has no   | ot passe                                                                                                    | d all the health checks. Restricted network access will be given.                                       |                                                                                                    |
|                      | Anguet Output<br>atus: QUARANTIN<br>us: UNKNOWN (<br>se<br>e<br>:Application-Postum<br>ealthStatus<br>tatus<br>shithStatus<br>on Results<br>wersal:Firewall<br>wersal:USB Devices | Angue Output       QUARANTINE (20)       atus:     QUARANTINE (20)       us:     UNKNOWN (100)       se | Output       Atus:     QUARANTINE (20)       us:     UNKNOWN (100)       se     20       e     400 mmm       Status     Healthy       Healthy     400 mmm       Hothy     400 mmm       Mot Healthy     400 mmm       Versal:Firewall     HEALTHY       Versal:USB Devices     UNHEALTHY |

# Endpoint Database

Endpoint Posture information is stored in the ClearPass Endpoint Database policy cache.

| dit Endpoint             |                           |  |
|--------------------------|---------------------------|--|
|                          |                           |  |
| EndPoint Attributes      | Policy Cache              |  |
| Policy Evaluation        |                           |  |
| Username                 | 58b0356ac83a              |  |
| Roles                    |                           |  |
| Posture Status           | HEALTHY (0)               |  |
| Last Updated at          | Jul 07, 2015 01:49:46 EDT |  |
| Cache Expires at         | Jul 07, 2015 01:54:46 EDT |  |
| osture Evaluation        |                           |  |
| Last Updated at          | Jul 07, 2015 01:49:46 EDT |  |
| Cache Expires at         | Jul 07, 2015 01:54:46 EDT |  |
| Applied Policy           | basic mac                 |  |
| OSXUniversal:Firewall    | HEALTHY                   |  |
| OSXUniversal:USB Devices | HEALTHY                   |  |

The Clear Cache button allows the administrator to manually clear the Policy Cache.

# **Additional Resources**

For additional information refer to the following documents available under ClearPass - Policy Manager – Tech Notes on the Aruba Support site:

- ClearPass Users Guide
- OnGuard In a Cluster Tech Note
- ClearPass OnGuard Troubleshooting Tech Note

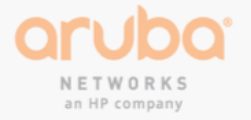

1344 CROSSMAN AVE | SUNNYVALE, CA 94089 1.866.55.ARUBA | T: 1.408.227.4500 | FAX: 1.408.227.4550 | info@arubanetworks.com

www.arubanetworks.com